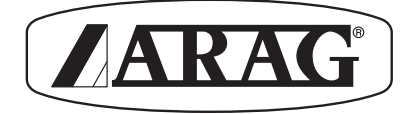

# KOMPUTER SERII BRAVO 300S

# 46730401 46730501 46730701

CE

Software rel. 1.0x

INSTALACJA, STOSOWANIE I KONSERWACJA

02

## LEGENDA SYMBOLI

= Niebezpieczeństwo ogólne

Poniższa instrukcja stanowi część integralną urządzenia, którego dotyczy i powinna mu zawsze towarzyszyć nawet w przypadku jego sprzedaży lub cesji. Zachowajcie na wypadek konieczności jej konsultacji w przyszłości; ARAG zastrzega sobie prawo dokonania zmian technicznych produktu w każdej chwili i bez wcześniejszego uprzedzenia.

# SPIS TREŚCI

| •  | Leger  | nda symboli                                                        | .2 |
|----|--------|--------------------------------------------------------------------|----|
| •  | Wpro   | wadzenie i korzystanie z instrukcji                                | .5 |
| •  | Spos   | oby korzystania z instrukcji                                       | .5 |
| •  | Ogra   | niczenia                                                           | .5 |
| •  | Odpo   | wiedzialność                                                       | .5 |
| 1  | Niebe  | zpieczeństwa i zabezpieczenia do zastosowania przed przystąpieniem |    |
|    | do ins | stalacji                                                           | .6 |
| 2  | Bravo  | ) DSB                                                              | .6 |
| 3  | Przez  | naczenie użytkowe                                                  | .6 |
| 4  | Zawa   | rtość opakowania                                                   | .6 |
| 5  | Ustav  | vienie na maszynie rolniczej                                       | .7 |
|    | 5.1    | Zalecany skład urządzeń                                            | .7 |
|    | 5.2    | Usytuowanie komputera                                              | .8 |
|    | 5.3    | Zamocowanie wspornika                                              | .8 |
|    | 5.4    | Usytuowanie zespołu sterowania                                     | .9 |
| 6  | Podła  | czenie komputera do maszyny rolniczej                              | .9 |
|    | 6.1    | Zasady ogólne dotyczące prawidłowego ułożenia okablowania          | .9 |
|    | 6.2 Pc | odłączenie zasilania                                               | 10 |
| 7  | Podła  | czenie okablowania do zespołu sterowania i do dostępnych funkcji   | 11 |
|    | 7.1    | Podłączenie łącznika wielobiegunowego                              | 11 |
|    | 7.2    | Połączenie zaworów                                                 | 11 |
|    | 7.3    | Podłączenie czujników i innych dostępnych funkcji                  | 12 |
| 8  | Podła  | czenie akcesoriów                                                  | 13 |
|    | 8.1    | Pump Protector                                                     | 13 |
|    | 8.2    | Karta pamięci SD                                                   | 13 |
| 9  | Stero  | wniki i wyświetleniaŕ                                              | 14 |
|    | 9.1    | Pulpit sterowniczy                                                 | 14 |
|    | 9.2    | Klawisze funkcyjne                                                 | 14 |
|    | 9.3    | Klawisze poleceń, wyboru lub zmiany                                | 14 |
|    | 9.4    | Przełączniki do regulacji zaworów w zespole sterowania             | 14 |
|    | 9.5    | Wyświetlacz                                                        | 14 |
| 10 | Struk  | tura menu                                                          | 15 |
| 11 | Progr  | amowanie zaawansowane                                              | 16 |
|    | 11.1   | Próby i sprawdzenia przed programowaniem                           | 16 |
|    | 11.2   | Włączanie / wyłączanie komputera                                   | 16 |
|    | 11.3   | Wyświetlenie menu                                                  | 16 |
|    | 11.4   | Menu zaawansowane                                                  | 17 |
|    | 11.5   | Język                                                              | 18 |
|    | 11.6   | Jednostka miary                                                    | 18 |
|    | 11.7   | llosc zaworów sekcyjnych                                           | 18 |
|    | 11.8   | Ustawienie belki                                                   | 19 |
|    | 11.9   | Zawory                                                             | 20 |
|    | 11.10  | Przepływomierz                                                     | 21 |
|    | 11.11  | Czujnik ciśnienia                                                  | 22 |

|    | 11.12  | Czujnik do obliczania wydatkowania                           | 22 |
|----|--------|--------------------------------------------------------------|----|
|    | 11.13  | Zbiornik                                                     | 23 |
|    | 11.14  | Przepływomierz napełniania                                   | 23 |
|    | 11.15  | Licznik obrotów                                              | 24 |
|    | 11.16  | Urządzenie do wyznaczania rzędów                             | 24 |
|    | 11.17  | Pump Protector                                               | 25 |
|    | 11.18  | Kontrola konfiguracji na koniec Programowania zaawansowanego | 26 |
| 12 | Progr  | amowanie, którego dokonuje użytkownik                        | 27 |
|    | 12.1   | Prędkość                                                     | 28 |
|    | 12.1.1 | Stała koła:ustawianie ręczne                                 | 28 |
|    | 12.1.2 | Stała koła:obliczanie automatyczne                           | 29 |
|    | 12.2   | Ustawianie prac                                              | 30 |
|    | 12.3   | Ustawianie dysz                                              | 32 |
|    | 12.4   | Ograniczenia pracy                                           | 33 |
|    | 12.5   | Czynnik poprawki wydatkowania                                | 33 |
|    | 12.6   | Preferencje użytkownika                                      | 34 |
|    | 12.7   | Data i godzina                                               | 34 |
|    | 12.8   | Rejestrator danych                                           | 34 |
|    | 12.9   | Test                                                         | 35 |
|    | 12.10  | Ładowanie /Zapis ustawień                                    | 36 |
| 13 | Klawi  | sze funkcyjne                                                | 37 |
|    | 13.1   | Wybór pracy                                                  | 37 |
|    | 13.2   | Dane pracy                                                   | 37 |
|    | 13.3   | Setup zera przetwornika                                      | 38 |
|    | 13.4   | Zbiornik                                                     | 38 |
|    | 13.5   | Rejestrator ON?                                              | 39 |
|    | 13.6   | Programowanie, którego dokonuje użytkownik                   | 39 |
| 14 | Stoso  | wanie                                                        | 40 |
|    | 14.1   | Ustawienia wstępne do zabiegu                                | 40 |
|    | 14.2   | Funkcjonowanie w trybie ręcznym                              | 41 |
|    | 14.3   | Funkcjonowanie automatyczne                                  | 41 |
| 15 | Konse  | erwacja / diagnostyka / naprawa                              | 42 |
|    | 15.1   | Błędy funkcjonowania                                         | 42 |
|    | 15.2   | Nieprawidłowości i sposoby ich usuwania                      | 43 |
| 16 | Dane   | techniczne                                                   | 45 |
|    | 16.1   | Wyświetlone dane i odnośne jednostki miary                   | 45 |
|    | 16.2   | Dane techniczne komputera                                    | 47 |
| 17 | Usuw   | anie po zakończeniu eksploatacji                             | 47 |
| 18 | Waru   | nki gwarancji                                                | 48 |

# • WPROWADZENIE I KORZYSTANIE Z INSTRUKCJI

Poniższa instrukcja zawiera informacje dotyczące montażu, połączeń oraz regulacji komputerów z rodziny BRAVO 300S.

Ewentualne inne informacje są przekazywane na odpowiednich kartach, zawsze do wyłącznego użytku instalującego, i zawierają one szczegółowe informacje dotyczące poszczególnych modeli komputera.

# SPOSOBY KORZYSTANIA Z INSTRUKCJI

Część instrukcji poświęcona instalacji zawiera informacje przeznaczone dla instalatorów i dlatego też celowo jest stosowana terminologia techniczna pomijając ewentualne objaśnienia uznane natomiast za konieczne jedynie w odniesieniu do użytkowników finalnych.

INSTALACJI POWINIÉN DOKONAĆ PERSONEL DO TEGO UPOWAŻNIONY I ODPOWIEDNIO PRZESZKOLONY. PRODUCENT NIE PONOSI ODPOWIEDZIALNOŚCI ZA JAKIEKOLWIEK POSŁUGIWANIE SIĘ TĄ INSTRUKCJĄ PRZEZ PERSONEL DO TEGO NIE UPOWAŻNIONY BĄDŹ NIEKOMPETENTNY.

## OGRANICZENIA

Opisy poszczególnych faz instalacji odnoszą się do komputera "ogólnego" a zatem nie są podawane specyficzne modele chyba, że jakaś określona procedura instalacji dotyczy określonej pojednyczej typologi komputera.

## ODPOWIEDZIALNOŚĆ

Instalator jest odpowiedzialny za wykonanie wszelkich czynności instalacyjnych zgodnie z "zasadą dobrego wykonania" a zatem zagwarantowanie użytkownikowi finalnemu doskonałego funkcjonowania całego urządzenia składającego się w całości z komponentów ARAG jak i z komponentów innego producenta.

ARAG zaleca zawsze stosowanie swoich części w instalacji systemów sterowania.

W przypadku, gdy instalator zdecyduje się na zastosowanie komponentów innych producentów, nawet bez wprowadzania zmian w urządzeniu lub okablowaniu, dokona tego na własną pełną odpowiedzialność.

Za sprawdzenie kompatybilności z komponentami i akcesoriami innych producentów ponosi odpowiedzialność instalator.

W przypadku, gdy na skutek wcześniej zacytowanej sytuacji, komputer lub części ARAG zainstalowane razem z komponentami innych producentów ulegną uszkodzeniu jakiegokolwiek rodzaju, nie zostanie uznana żadna forma gwarancji bezpośredniej ani pośredniej.

# 1 NIEBEZPIECZEŃSTWA I ZABEZPIECZENIA DO ZASTOSOWANIA PRZED PRZYSTĄPIENIEM DO INSTALACJI

Wszystkie czynności związane z instalacją muszą być wykonane przy odłączonym akumulatorze i przy zastosowaniu odpowiednich narzędzi oraz wszelkich środków ochrony osobistej uznanych za niezbędne.

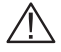

Stosujcie WYŁĄCZNIE czystą wodę do przeprowadzania wszelkich czynności testowania lub symulacji zabiegu: stosowanie produktów chemicznych do symulacji zabiegu może spowodować ciężkie obrażenia osób znajdujących się w pobliżu.

# 2 BRAVO DSB

ARAG opracował i wykonał system diagnostyki dla komputerów serii Bravo oraz odnośnych urządzeń, które mogą być podłączone.

BRAVO DSB **(kod. 467003)** pozwala na dokonanie niezawodnej diagnostyki komputera, zespołu sterowania lub całego urządzenia powodując iż jest możliwe rozwiązanie ewentualnych problemów jakie wystąpiły w urządzeniu.

# 3 PRZEZNACZENIE UŻYTKOWE

Urządzenie, które Państwo nabyli jest komputerem, który połączony z danym zaworem lub stosownym zespołem sterowania, pozwala na kierowanie wszystkimi fazami przeprowadzanego zabiegu rolniczego, bezpośrednio z kabiny maszyny rolniczej w której jest zainstalowany.

# CE Urządzenie to zostało zaprojektowane do zainstalowania go w maszynach rolniczych do odchwaszczania i do opryskiwania.

Aparatura została zaprojektowana i wykonana w zgodności z normą EN ISO 14982 (Kompatybilność elektromagnetyczna-maszyny rolnicze i leśne), zharmonizowaną z Dyrektywą 2004/108/WE.

# 4 ZAWARTOŚĆ OPAKOWANIA

Poniższa tabela podaje wykaz elementów, które znajdziecie wewnątrz opakowania komputera BRAVO:

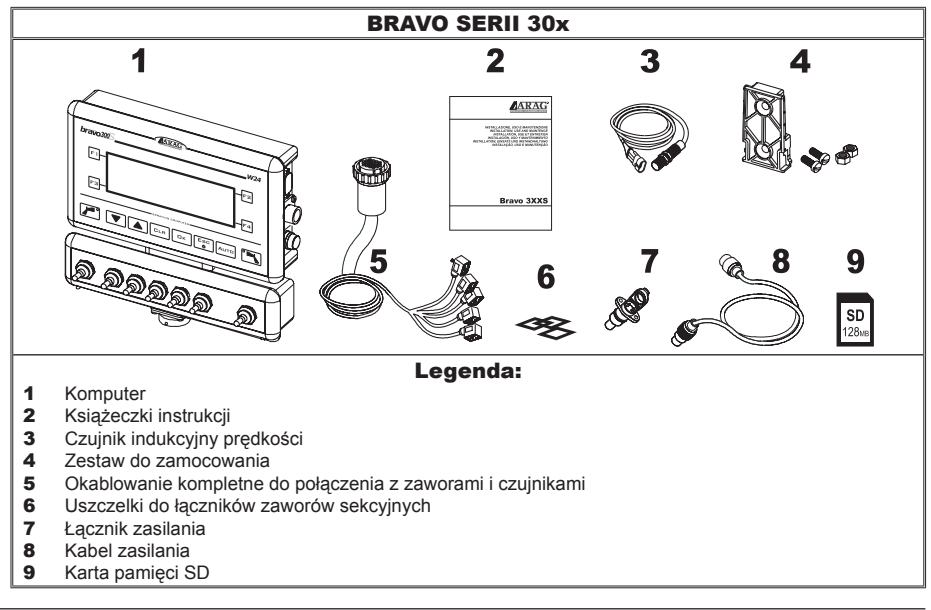

Tab. 1

# 5 USTAWIENIE NA MASZYNIE ROLNICZEJ

#### 5.1 Zalecany skład urządzeń

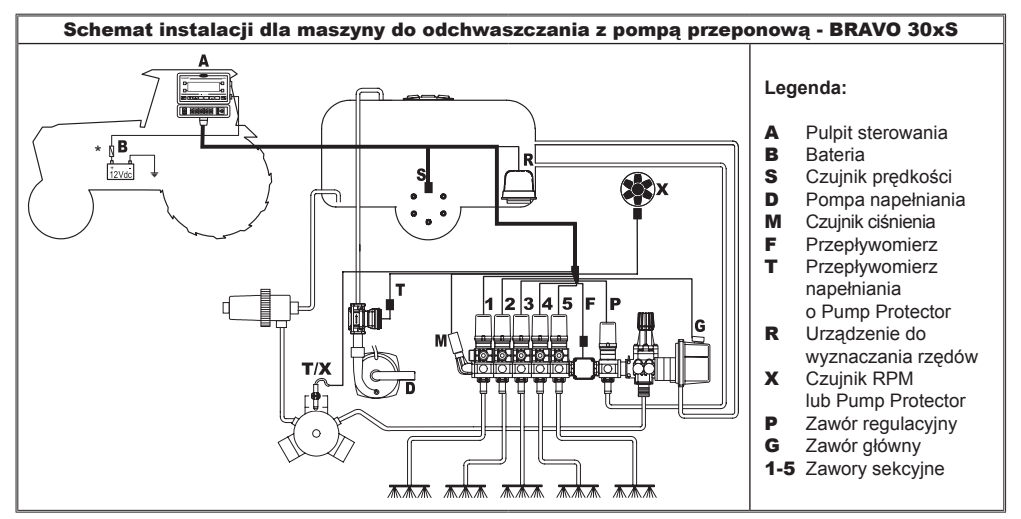

Tab. 2

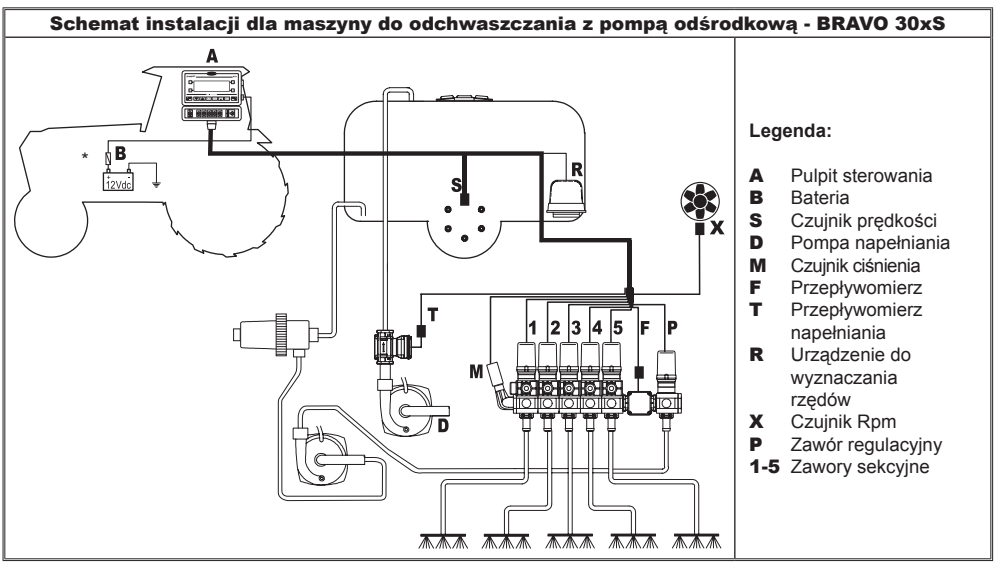

# Tab. 3

Komputer musi być podłączony bezpośrednio do baterii maszyny rolniczej.

\* Nie podłączać komputera przy włączonym kluczu (15/54).

#### 5.2 Usytuowanie komputera

• Komputery serii BRAVO 30xS muszą być ustawione w kabinie sterowniczej maszyny rolniczej; zastosujcie się do następujących zaleceń:

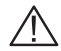

- NIE ustawiajcie komputera w miejscach podlegających nadmiernym wibracjom lub uderzeniom aby uniknąć uszkodzenia lub nieumyślnego uruchomienia klawiszy;
- zamocujcie urządzenie w miejscu wystarczająco widocznym i łatwo dostępnym dla rąk: komputer nie powinien stanowić przeszkody dla ruchów bądź ograniczać widoczności podczas prowadzenia pojazdu.

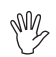

Uwzględnijcie różne połączenia niezbędne do funkcjonowania komputera (Tab. 4 i 5), długość kabli, i przewidźcie odpowiednie miejsce dla łączników i dla kabli.

W pobliżu każdego łącznika jest podany symbol identyfikacyjny wykonywanej funkcji: odnośnie wszelkich konfiguracji urządzeń, skonsultujcie par. 5.1 - Zalecane zestawienie urządzeń.

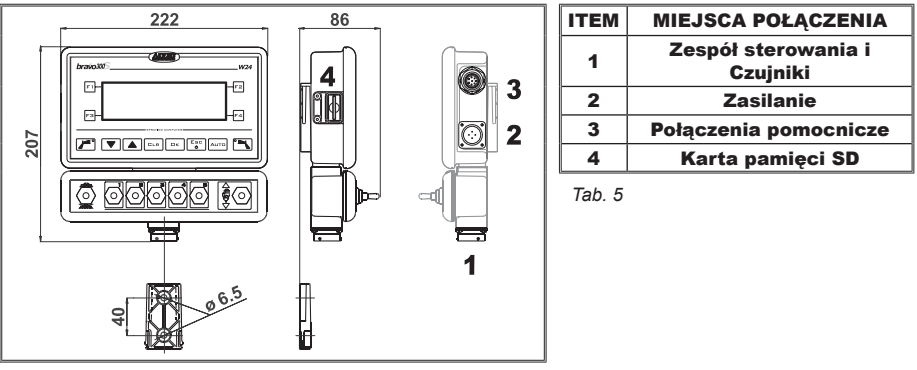

Tab. 4

#### 5.3 Zamocowanie wspornika

Komputer oraz jednostka kontrolna powinny być ustawione po zamocowaniu odpowiedniego wspornika w żądanym miejscu (w poprzednim paragrafie został wskazany wzornik otworu wspornika).

Wspornik powinien zostać wyjęty z miejsca na komputer (**A**, Rys. 1) i zamocowany przy zastosowaniu dostarczonych śrub (**B**).

Po upewnieniu się o dokładnym zamocowaniu wspornika, osadzić na nim komputer oraz jednostkę kontrolną, następnie wcisnąć aż do zablokowania (**C**).

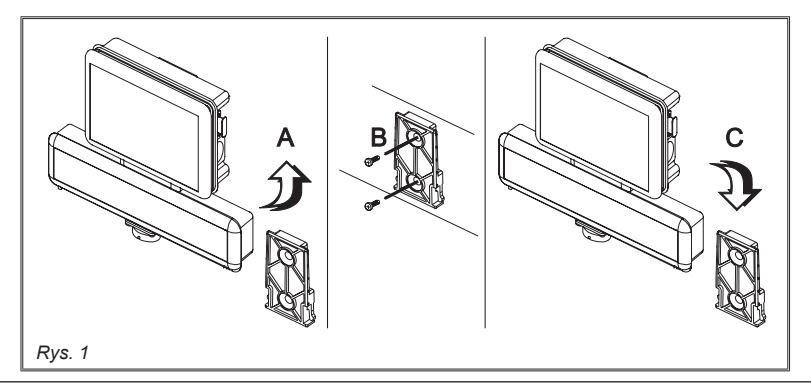

#### 5.4 Usytuowanie zespołu sterowania

Zespół sterowania powinien zostać zamocowany przy użyciu dostarczonych odpowiednich i już zamontowanych na samym zespole wsporników i ustawiony zgodnie ze wskazaniami podanymi w załączonej do zespołu instrukcji.

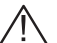

## JEST BARDZO WAŻNE ABY ZASTOSOWAĆ SIĘ DO WSZYSTKICH ZASAD BEZPIECZEŃSTWA PODANYCH W INSTRUKCJI ZESPOŁU STEROWANIA.

## 6 PODŁĄCZENIE KOMPUTERA DO MASZYNY ROLNICZEJ

#### 6.1 Zasady ogólne dotyczące prawidłowego ułożenia okablowania

#### • Zamocowanie kabli:

-zamocujcie okablowanie tak, aby nie miało ono kontaktu z częściami będącymi w ruchu; -ułóżcie okablowanie tak, aby ich skręcenie lub ruchy maszyny nie spowodowały ich zniszczenia lub uszkodzenia.

#### •Ułożenie kabli takie, aby aby uniknąć infiltracji wody:

-rozgałęzienia kabli powinny być ZAWSZE skierowane ku dołowi (Rys. 2).

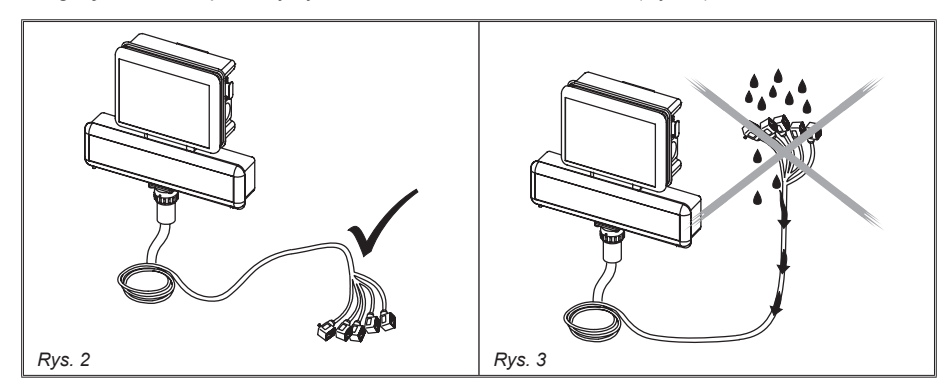

· Wprowadzenie kabli w miejscach połączenia:

 Nie wywierajcie zbytniego nacisku lub naginania przy wprowadzaniu łączników: styki mogą ulec uszkodzeniu i wpłynąć negatywnie na prawidłowe funkcjonowanie komputera.

• Stosujcie JEDYNIE kable i akcesoria podane w katalogu, posiadające dane techniczne odpowiednie do typu zastosowania.

#### 6.2 Podłączenie zasilania

Wewnątrz opakowania znajdziecie łącznik zasilania (komponent 6 - Tab. 1) do połączenia z akumulatorem maszyny rolniczej; na Rys. 6 jest podany wzornik otworu łącznika zasilania.

Połączcie łącznik zasilania z przewodami akumulatora posługując się dwoma fastonami 6 mm, tak jak to pokazano na Rys. 4 e 5.

Posłużcie się kablem, który znajdziecie w opakowaniu (komponent 7 - Tab. 1) aby podłączyć komputer do zasilania.

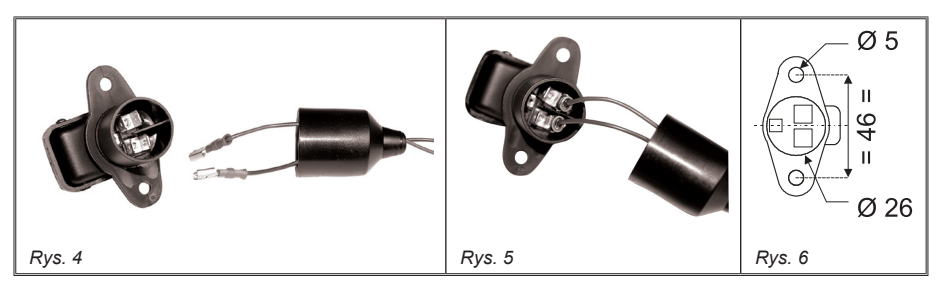

# $\wedge$

# UWAGA!

Aby nie narazić się na ryzyko spięć, nie podłączajcie kabli zasilania do akumulatora zanim nie została całkowicie zakończona instalacja.

# Przed podłączeniem komputera i zespołu sterowania do zasilania upewnić się, że bateria jest właściwa (12 Vdc).

BRAVO 300Sjest zasilany bezpośrednio z akumulatora maszyny rolniczej (12 Vdc): włączenie musi zostać dokonane ZAWSZE z komputera, następnie pamiętajcie aby ręcznie wyłączyć komputer posługując się odpowiednim klawiszem znajdującym się na pulpicie sterowniczym.

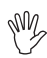

Przedłużające się w czasie włączenie BRAVO 300S przy maszynie wyłączonej może doprowadzić do wyładowania się akumulatora traktora: w przypadku przestojów maszyny przy wyłączonym silniku upewnić się, że komputer jest wyłączony.

Źródło zasilania powinno być podłączone jak to pokazano na Rys. 7.

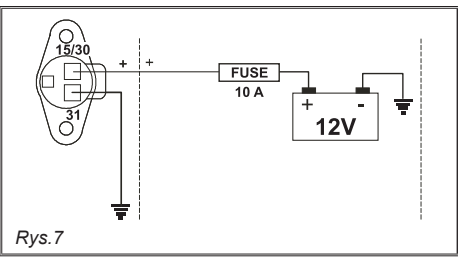

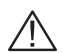

# UWAGA!

•Układ zasilania musi być ZAWSZE zabezpieczony bezpiecznikiem 10 Amper typu samochodowego.

•Wszystkie podłączenia do akumulatora muszą być wykonane posługując się kablami o sekcji minimum 2,5 mm<sup>2</sup>.

Aby nie narazić się na ryzyko spięć, nie podłączajcie łącznika kabla zasilania zanim nie została całkowicie zakończona instalacja.

•Stosować kable zaopatrzone w odpowiednie końcówki aby zagwarantować prawidłowe podłączenie każdego przewodu.

# 7 PODŁĄCZENIE OKABLOWANIA DO ZESPOŁU STEROWANIA I DO DOSTĘPNYCH FUNKCJI

• Stosujcie jedynie okablowanie dostarczone wraz z komputerami ARAG.

 Zwróćcie szczególną uwagę aby nie zniszczyć, nie ciągnąć, nie zrywać i nie przeciąć kabli.

• W przypadku szkód spowodowanych na skutek zastosowania okablowań nieodpowiednich a w każdym bądź razie nie produkcji firmy ARAG następuje natychmiastowe przerwanie jakiejkolwiek formy gwarancji.

• ARAG nie ponosi odpowiedzialności za szkody na rzecz urządzeń, osób lub zwierząt spowodowane brakiem przestrzegania tego co zostało wcześniej napisane.

# 7.1 Podłączenie łącznika wielobiegunowego

 Podłączcie łącznik wielobiegunowy do pulpitu i doprowadźcie drugi koniec kabla do zespołu sterowania.

 Po upewnieniu się, że osadzenie zostało wykonane prawidłowo obracajcie nasadką pierścieniową w kierunku zgodnym z ruchem wskazówek zegara aż do momentu zablokowania.

# 7.2 Połączenie zaworów

 $\triangle$ 

Stosujcie zawory firmy ARAG: w przypadku szkód zaistniałych na skutek zastosowania nieodpowiednich zaworów a w każdym bądź razie nie produkcji firmy ARAG automatycznie uważa się za rozwiązaną wszelką formę gwarancji.
Wszystkie łączniki połączenia z zaworami muszą być zaopatrzone w uszczelnienie przed przystąpieniem do wykonania połączenia (Rys. 8).

• Sprawdzić prawidłowe umiejscowienie uszczelki aby uniknąć infiltracji wody podczas stosowania zespołu sterowania.

Przymocujcie łączniki do odpowiednich zaworów zgodnie z oznaczeniami podanymi na dostarczonym Państwu ogólnym schemacie montażu urządzenia (par. 5.1 - Zalecany zestaw urządzeń).

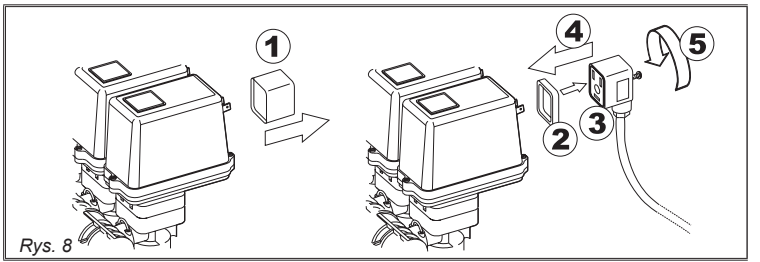

• Zdejmijcie kapturek ochronny (1 na Rys. 8) z zaworu elektrycznego.

 Założyć uszczelkę (2) osadzając ją na łączniku (3) a następnie podłączyć łącznik wciskając do końca (4): podczas osadzania zwracajcie uwagę aby nie zaginać styków elektrycznych na zaworze.

• Dokręcić śrubę (5) aż do całkowitego zaciśnięcia.

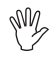

W przypadku gdy ilość przełączników na pulpicie sterowania jest większa od ilości zaworów sekcyjnych, podłączcie kable tak jak to pokazano w Tab. 6.

| ILOŚĆ<br>ZAWORÓW<br>SEKCYJNYCH | PRZEŁĄCZNIKI<br>DO<br>STOSOWANIA | KABLE DO POŁĄCZENIA<br>DO ZAWORÓW<br>SEKCYJNYCH |
|--------------------------------|----------------------------------|-------------------------------------------------|
| 2                              | 2 - 4                            | 2 - 4                                           |
| 3                              | 2 - 3 - 4                        | 2 - 3 - 4                                       |
| 4                              | 1 - 2 - 4 - 5                    | 1 - 2 - 4 - 5                                   |
| 6                              | 1 - 2 - 3 - 4 - 5 - 6            | 1 - 2 - 3 - 4 - 5 - 6                           |

#### 7.3 Podłączenie czujników i innych dostępnych funkcji

Przymocujcie łączniki do odpowiednich funkcji zgodnie z oznaczeniami podanymi na dostarczonym Państwu ogólnym schemacie montażu urządzenia (par. 5.1 - Zalecany zestaw urządzeń).

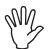

Poszczególne kable okablowania są oznaczone symbolem identyfikacyjnym wykonywanej funkcji: w tabeli 7 są podane wszystkie zalecenia dotyczące prawidłowego połączenia okablowania do dostępnych funkcji.

| ITEM  | POŁĄCZENIE<br>Podstawowy            | POŁĄCZENIE<br>ALTERNATYWNE |
|-------|-------------------------------------|----------------------------|
| S     | Czujnik prędkości                   |                            |
| М     | M Czujnik ciśnienia                 |                            |
| F     | Przepływomierz                      |                            |
| т     | T Przepływomierz<br>napełniania     | o Pump<br>Protector        |
| R     | Urządzenie do<br>wyznaczania rzędów |                            |
| x     | X Czujnik RPM                       | o Pump<br>Protector        |
| Р     | Zawór regulacyjny                   |                            |
| G     | Zawór główny                        |                            |
| 1 ÷ 5 | Zawory sekcyjne                     |                            |

Tab. 7

Stosujcie czujniki ARAG: w przypadku szkód zaistniałych na skutek zastosowania nieodpowiednich czujników a w każdym bądź razie nie produkcji firmy ARAG następuje natychmiastowe przerwanie jakiejkolwiek formy gwarancji. ARAG nie ponosi odpowiedzialności za szkody zaistniałe na rzecz urządzeń, osób lub zwierząt wynikłe na skutek wyżej opisanej sytuacji.

- Instrukcje dotyczące instalowania czujników są załączone do wyrobów.

Ponżej wymienione czujniki prędkości mogą być stosowane również jako czujniki RPM:

- indukcyjny czujnik prędkości (kod 467100.086).
- magnetyczny czujnik prędkości (kod 467100.100).
- Połączenie:
- przepływomierza
- czujnika ciśnienia
- Pump Protector
- przepływomierza napełniania
- czujnik RPM
- urządzenie do wyznaczania rzędów

Wszystkie czujniki ARAG stosują ten sam typ łącznika: podłączcie łącznik czujnika do stosownego łącznika okablowania; po upewnieniu się o prawidłowym osadzeniu wciśnijcie aż do zablokowania.

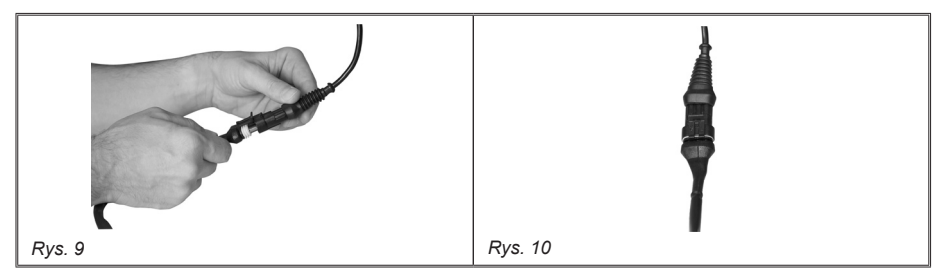

# 8 PODŁĄCZENIE AKCESORIÓW

#### 8.1 Pump Protector

Czujnik opcjonalny (**kod 4664000.100**) jest przyrządem będącym w stanie sygnalizować, kiedy jest podłączony do komputera, ewentualne uszkodzenie membrany danej pompy lub wskazywać gdy poziom oleju schodzi poniżej minimum.

Wejście priorytetowe do stosowania do podłączenia czujnika jest zawsze to, które jest oznaczone literą "X" na okablowaniu; w przypadku gdy wejście priorytetowe nie jest dostępne, stosujcie wejście drugorzędne oznaczone literą "T".

#### UWAGA:

Wejście drugorzędne "T" powinno być stosowane jedynie w przypadku gdy wejście "X" jest już zajęte przez inny czujnik.

Nie stosujcie wejścia drugorzędnego "T" jeśli w tym priorytetowym "X" nie jest podłączony żaden inny czujnik ponieważ komputer nie byłby w stanie wykryć czujnika Pump Protector.

#### 8.2 Karta pamięci SD

Karta pamięci SD jest stosowana do prowadzenia wymiany danych z komputerem BRAVO 300S.

Przed przystąpieniem do użytkowania upewnić się, że karta nie jest zabezpieczona (Rys. 11).

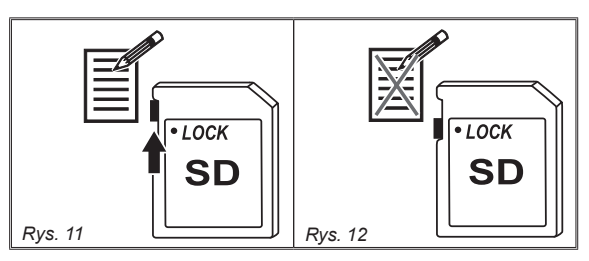

Przed włożeniem lub wyjęciem karty pamięci SD wyłączcie ZAWSZE komputer.

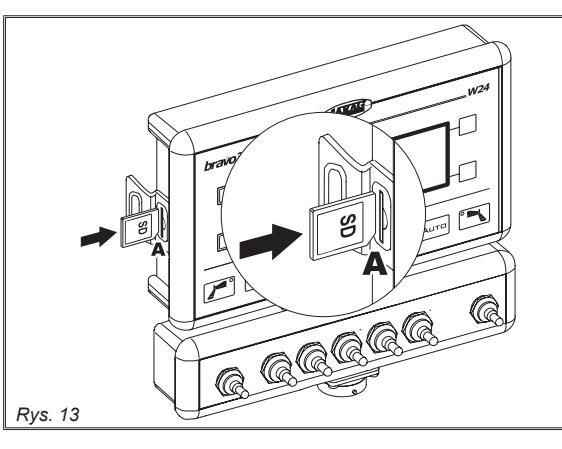

#### Włożenie

Włóżcie kartę pamięci zwracając uwagę na kierunek jej wkładania: Ukos **A** karty powinien być skierowany ku dołowi; po jej włożeniu wcisnąć aż do zablokowania i zamknąć przy pomocy stosownej pokrywki.

#### Wyjmowanie

Przyciśnijcie kartę wewnątrz jej schowka i zaraz zwolnijcie: teraz możecie ją wyjąć.

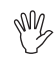

Brak wprowadzenia pamięci SD do komputera jest przyczyną powstania błędu (par. 15.1).

Kiedy pamięć SD zostaje usunięta z komputera należy ją umieścić w stosownym pojemniku (dostarczony).

# 9 STEROWNIKI I WYŚWIETLENIA

#### 9.1 Pulpit sterowniczy

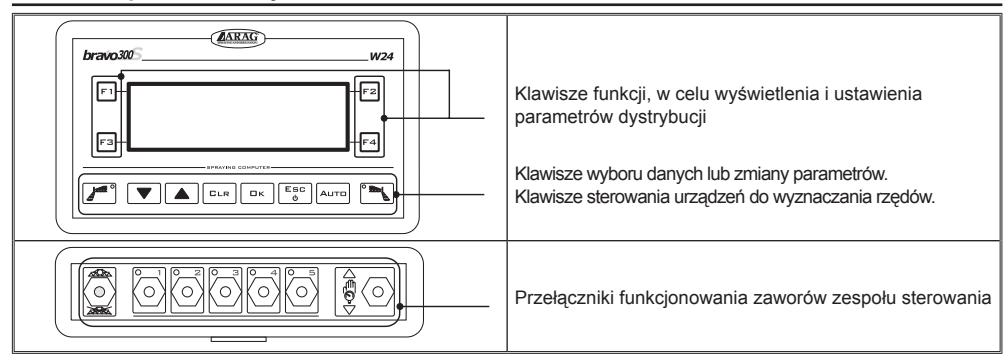

Tab. 8 **9.2** 

, Klawisze funkcyjne

| F1- Wybór pracy              | Dane pracy T-F2<br>Rejestrator On?    |
|------------------------------|---------------------------------------|
| F3-L Setup zera przetwornika | Zbiornik<br>Programowanie uzytkownika |

#### 9.3 Klawisze poleceń, wyboru lub zmiany

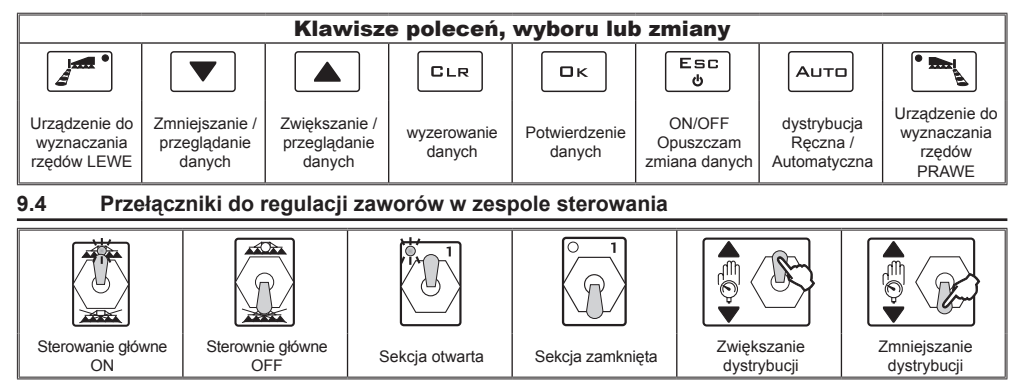

9.5 Wyświetlacz

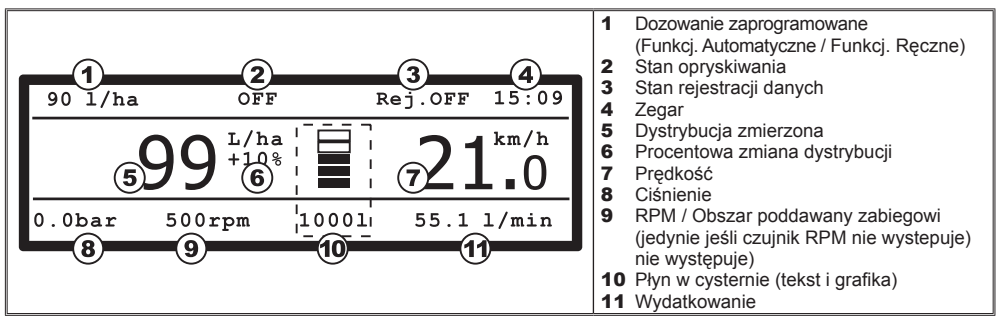

Tab. 9

# 10 STRUKTURA MENU

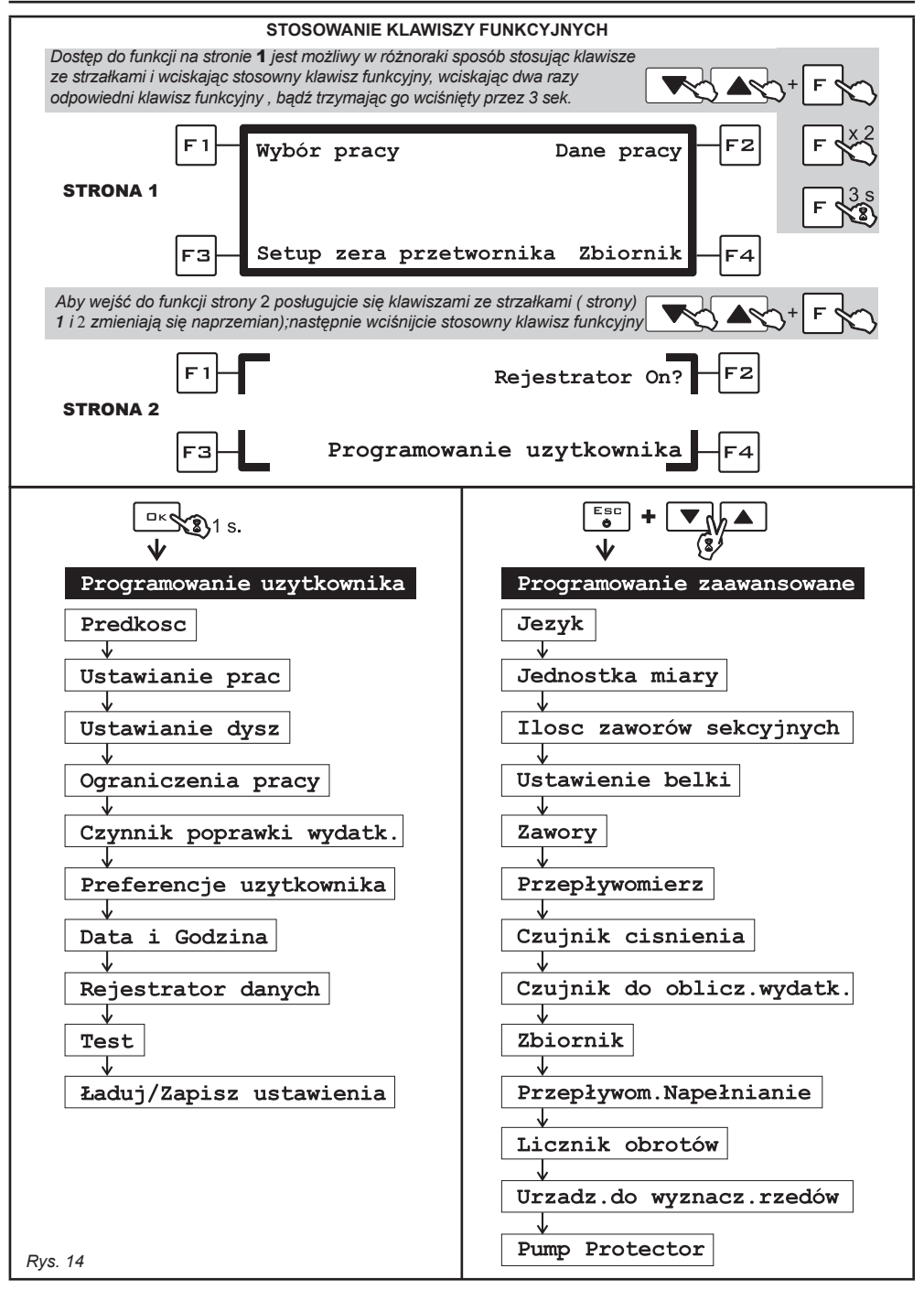

# 11 PROGRAMOWANIE ZAAWANSOWANE

Za pomocą programowania zaawansowanego zostają zapamiętane w komputerze wszystkie dane niezbędne do dokonania prawidłowej dystrybucji produktu. Jest konieczne wykonanie jednorazowe tej czynności, **przy dokonywaniu instalacji**.

#### 11.1 Próby i sprawdzenia przed programowaniem

Przed przystąpieniem do programowania komputera sprawdzić:

• prawidłową instalację wszystkich komponentów (zespół sterowania i czujników);

• podłączenie zasilania;

· podłączenie do komponentów (zespół sterowania i czujników).

Błędne połączenie komponentów urządzenia bądź stosowanie komponentów odmiennych od tych wskazanych może uszkodzić przyrząd lub same komponenty.

#### 11.2 Włączanie / wyłączanie komputera

Włączenie zwykłe

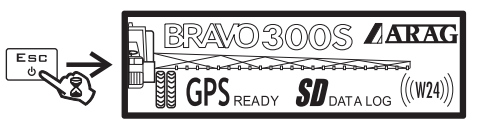

#### • Włączenie w celu wejścia do programowania zaawansowanego

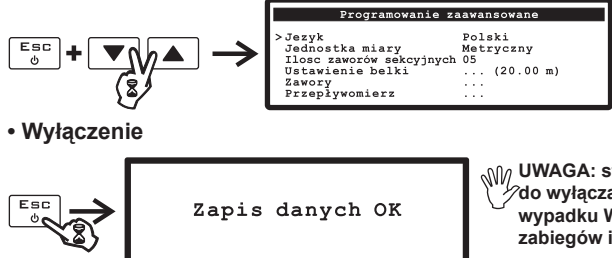

UWAGA: stosujcie ZAWSZE stosowny klawisz do wyłączania komputera; w przeciwnym wypadku WSZYSTKIE dane dotyczące zabiegów i programowania ulegną stracie.

#### 11.3 Wyświetlenie menu

Podczas stosowania BRAVO 300S posługujcie się kursorem w celu wyboru menu do którego chcecie wejść: przemieszczajcie go przy pomocy klawiszy "strzałka" (rozdz. 9 - Polecenia i wyświetlenia) do momentu, aż dokonacie wyboru interesującej was opcji (Rys.15). Teraz możecie potwierdzić dokonany wybór.

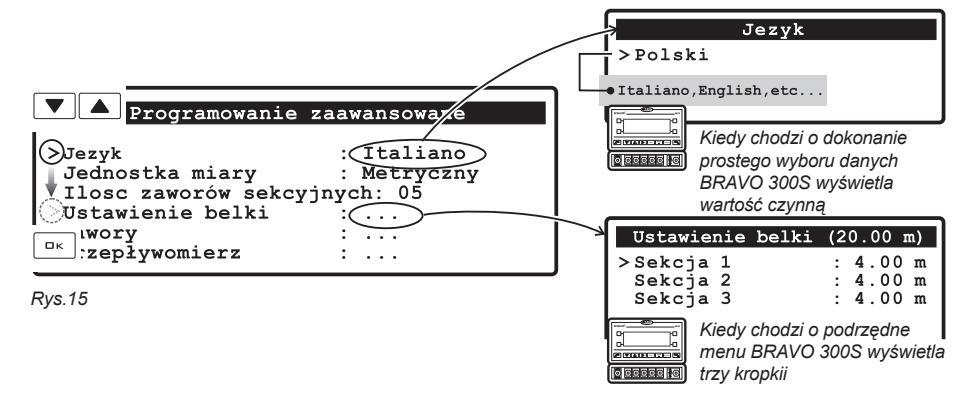

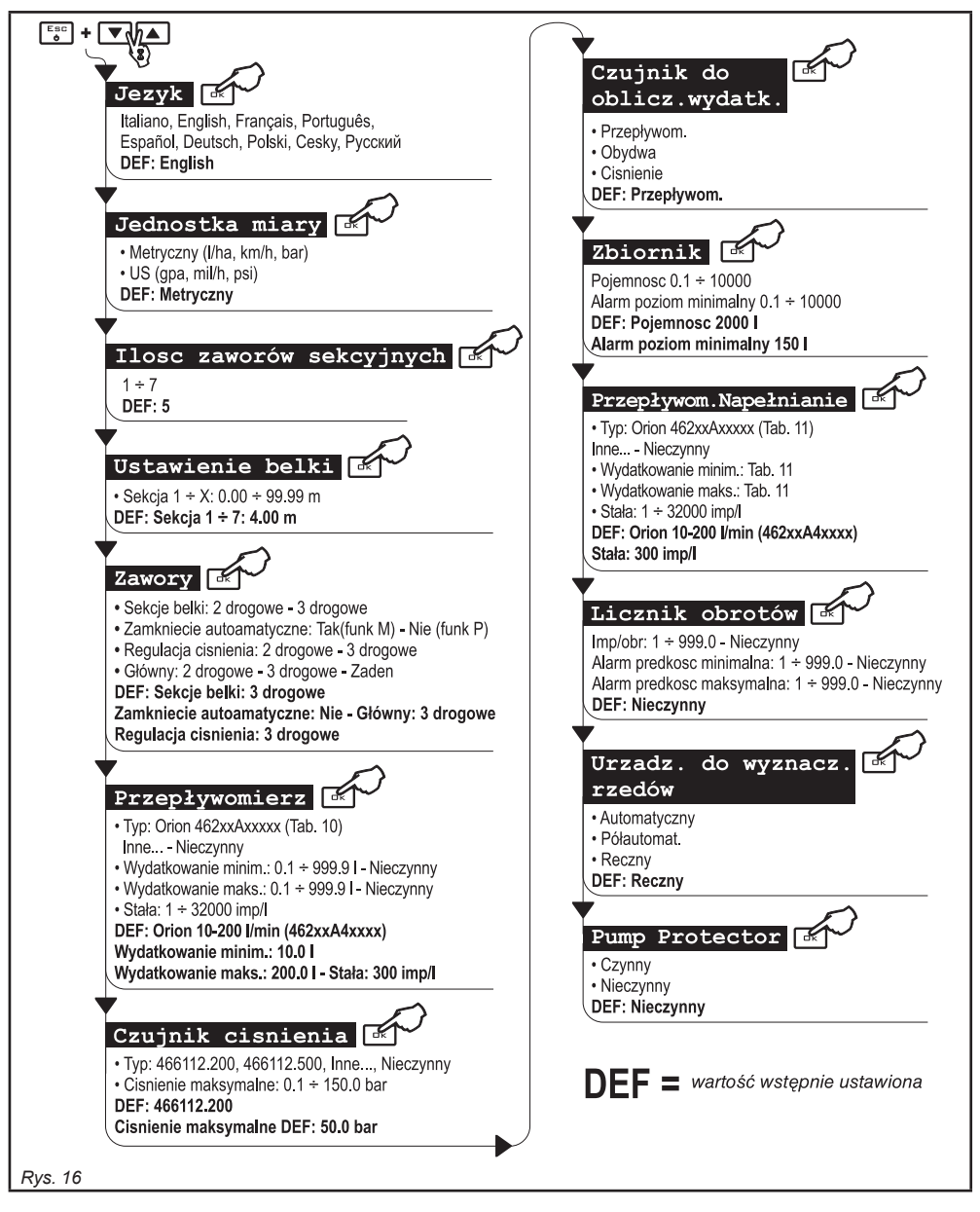

M2

Wartości minimalne i maksymalne dotyczące danych dających się ustawiać są podane w par. 16.1 - Wyświetlone dane i odnośne jednostki miary.

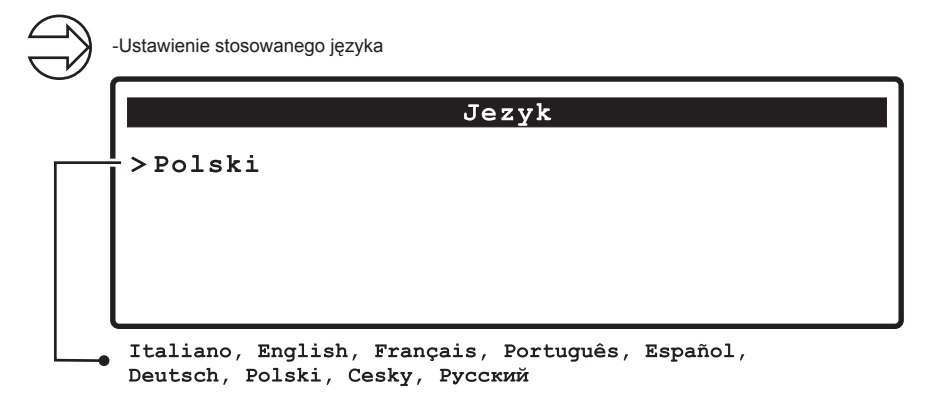

#### 11.6 Jednostka miary

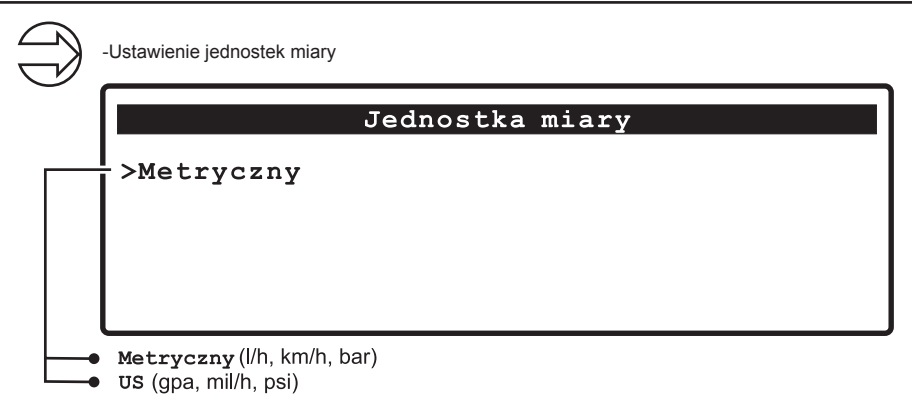

#### 11.7 Ilosc zaworów sekcyjnych

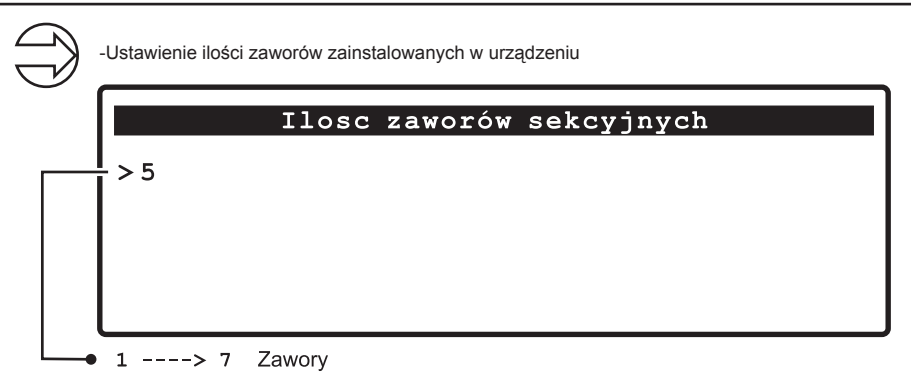

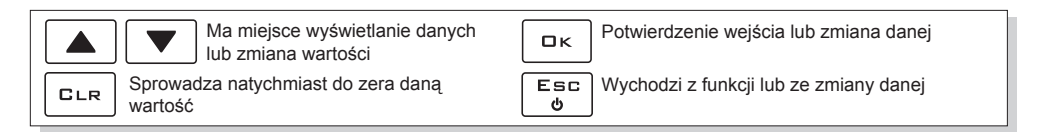

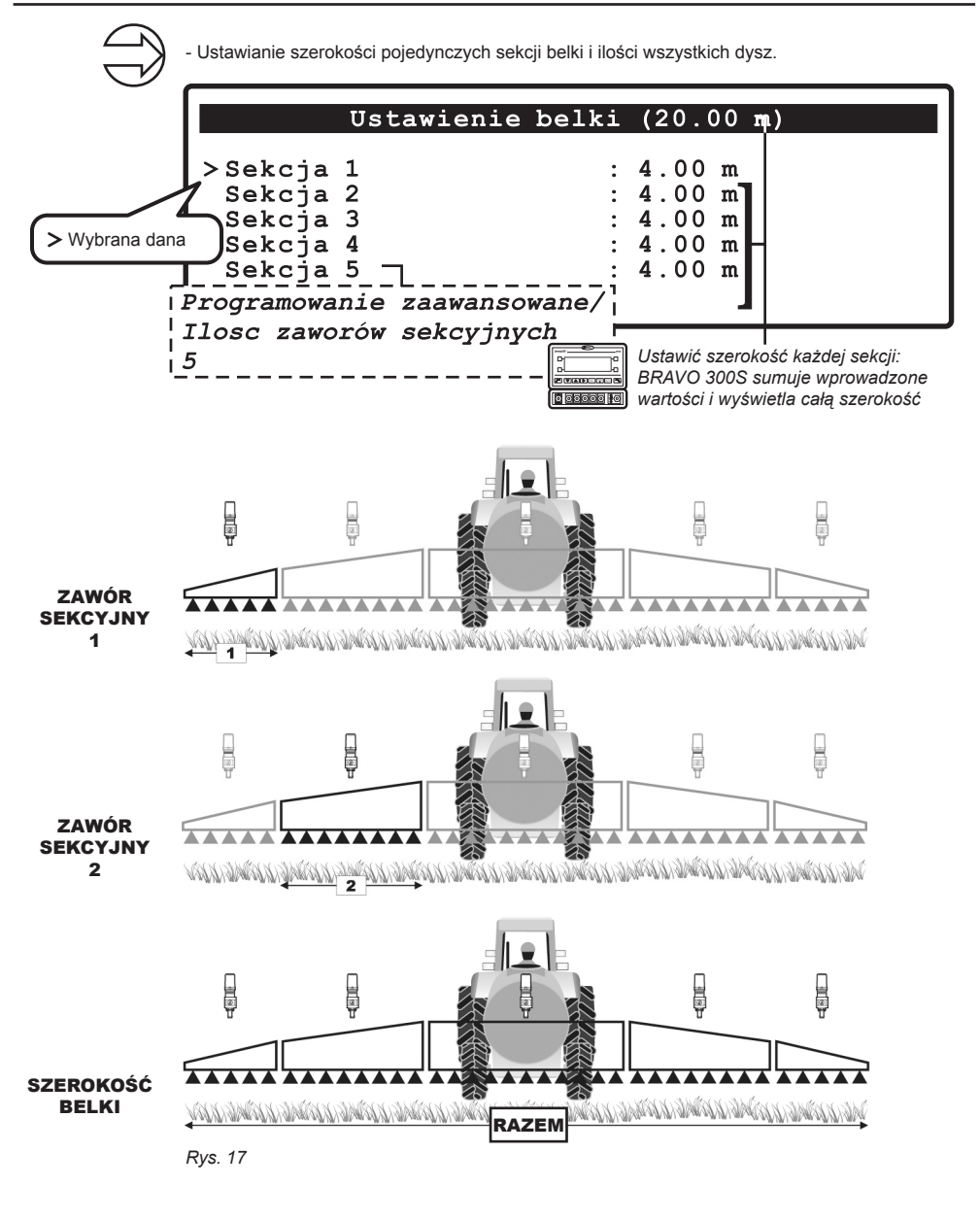

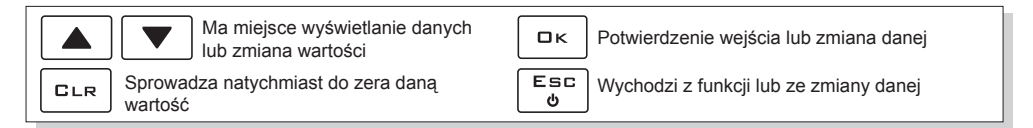

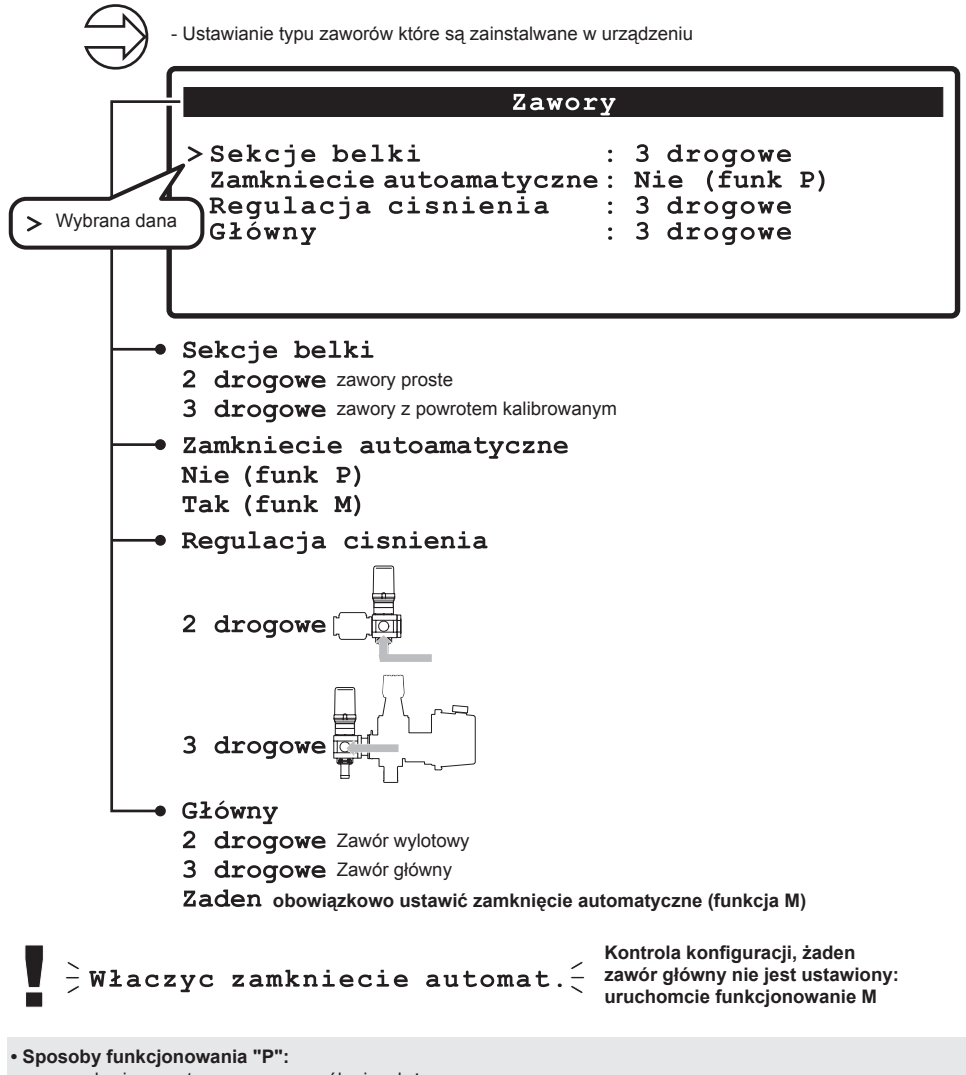

zawory sekcyjne są sterowane w sposób niezależny.

Funkcje sterowania na przełączniku głównym nie wpływają na otwarcie bądź zamknięcie zaworów sekcyjnych. • Sposoby funkcjonowania "M":

zawory sekcyjne zostają zamknięte lub otwarte posługując się przełącznikiem głównympod warunkiem,że stosowny wyłącznik zaworów sekcyjnych jest odpowiednio ustawiony co znaczy, że wyłączniki sekcji są w położeniu OFF (dźwignia w dole), zadziałając na przełączniku głównym nie uzyskuje się sterowania sekcjami. Jeśli jeden lub więcej wyłączników zaworów sekcyjnych znajdują się w położeniu ON (dźwignia w górze) zamykając lub otwierając przełącznik główny,nastąpi również zamknięcie lub otwarcie tych sekcyjnych.

|     | Ma miejsce wyświetlanie danych lub zmiana wartości | □к       | Potwierdzenie wejścia lub zmiana danej |
|-----|----------------------------------------------------|----------|----------------------------------------|
| CLR | Sprowadza natychmiast do zera daną<br>wartość      | Esc<br>o | Wychodzi z funkcji lub ze zmiany danej |

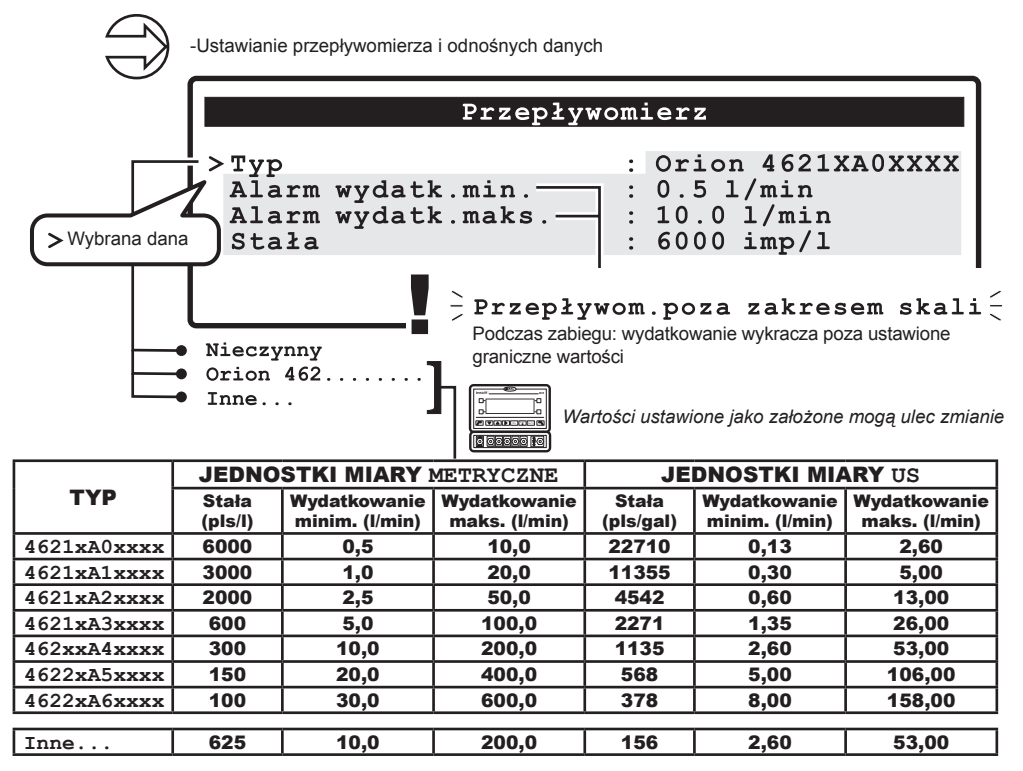

Tab. 10

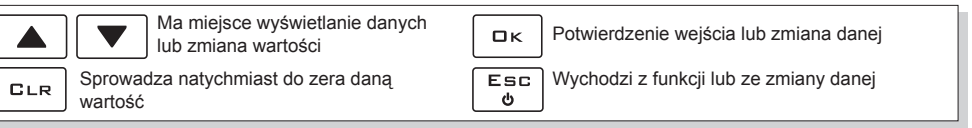

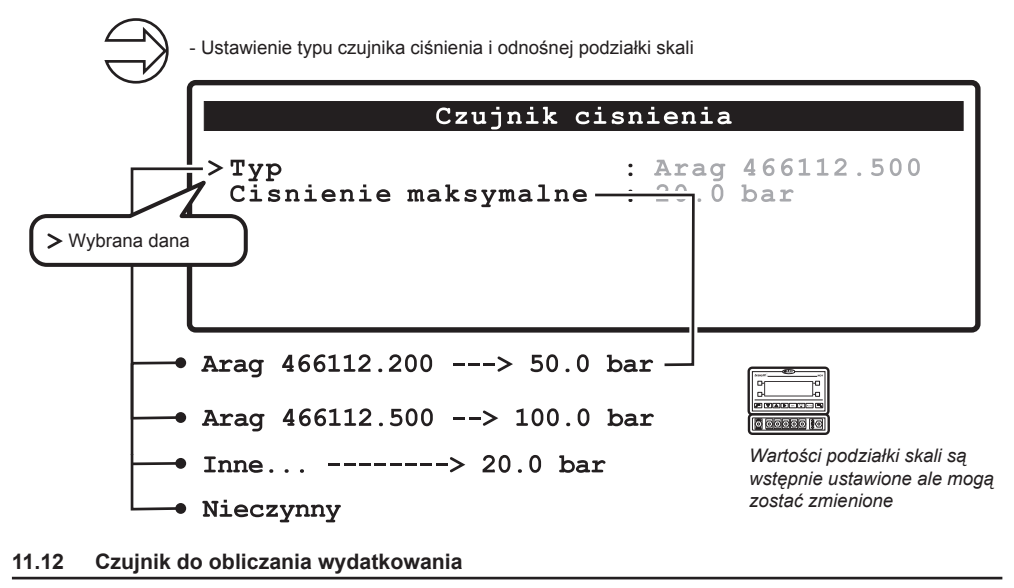

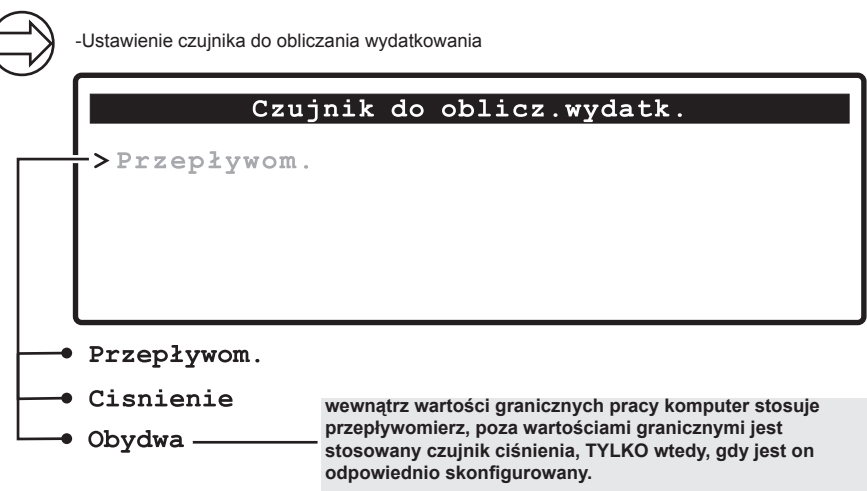

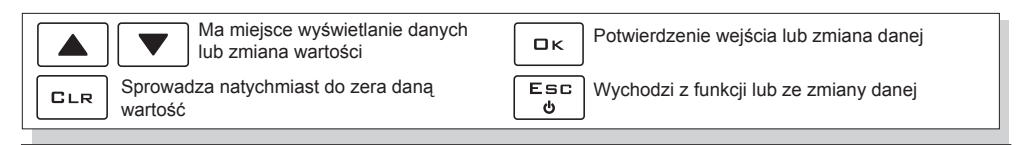

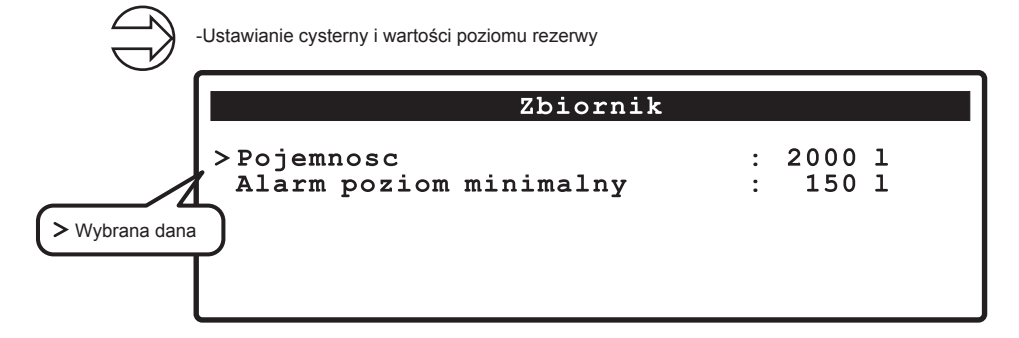

#### 11.14 Przepływomierz napełniania

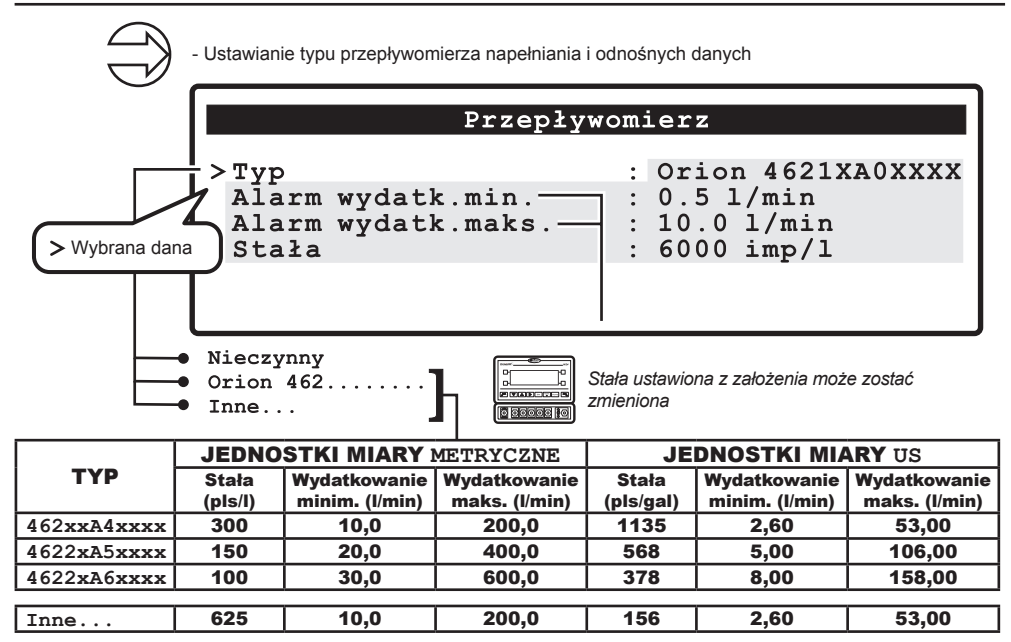

Tab. 11

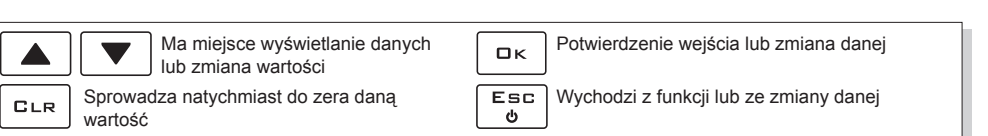

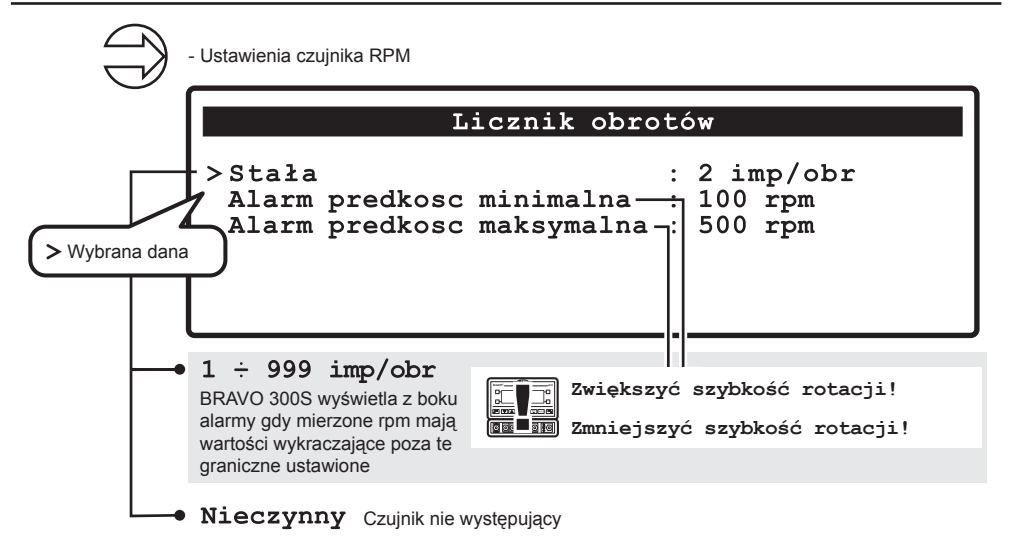

11.16 Urządzenie do wyznaczania rzędów

|   | -Ustawienia do stosowar | nia urządzenia do wyznaczania rzędów                                                                                                    |
|---|-------------------------|----------------------------------------------------------------------------------------------------|
|   | U                       | rzadz.do wyznacz.rzedów                                                                                                    |
|   | >Reczny                 | Rozdz. 9<br>Sterowniki i wyświetlenia                                                                                                    |
|   | Reczny                  | Odpowiednie klawisze sterują pracą urządzeń do wyznaczania rzędów                                                                                                    |
|   | Półautomat.             | Przełącznik główny ON> urządzenie do wyznaczania rzędów ON<br>Przełącznik główny OFF> urządzenie do wyznaczania rzędów OFF<br>Stosowne klawisze uruchamiają żądaną stronę                                                                            |
| L | • Automatyczny          | Przełącznik główny ON> urządzenie do wyznaczania rzędów ON<br>Przełącznik główny OFF> urządzenie do wyznaczania rzędów OFF<br>Z każdym razem gdy urządzenie do wyznaczania rzędów jest w<br>pozycji ON następuje automatycznie zmiana czynnej strony |

| Ma miejsce wyświetlanie danych<br>Iub zmiana wartości | Βκ Potwierdzenie wejścia lub zmiana danej |
|-------------------------------------------------------|-------------------------------------------|
| CLR Sprowadza natychmiast do zera daną wartość        | Uvchodzi z funkcji lub ze zmiany danej    |

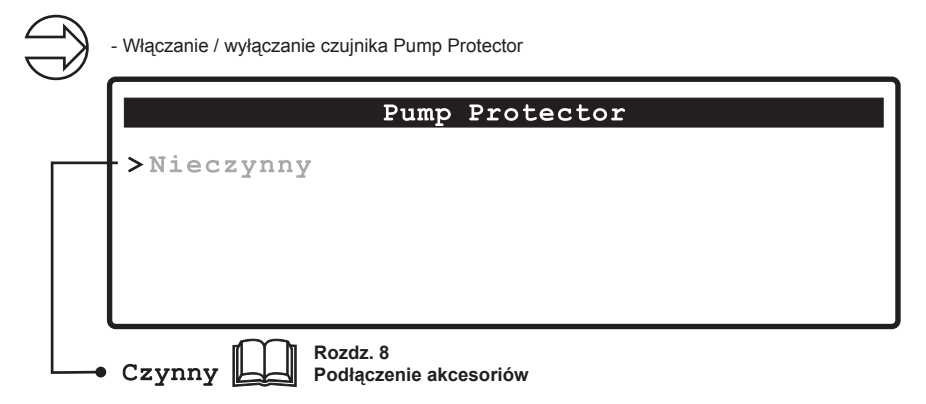

| Ma miejsce wyświetlanie danych<br>Iub zmiana wartości | Ск Potwierdzenie wejścia lub zmiana danej |
|-------------------------------------------------------|-------------------------------------------|
| <b>GLR</b> Sprowadza natychmiast do zera daną wartość | Esc<br>ປ                                  |

#### 11.18 Kontrola konfiguracji na koniec Programowania zaawansowanego

Ten obraz pojawia się tylko w przypadku gdy występują błędy, na wyjściu z Programowania zaawansowanego:

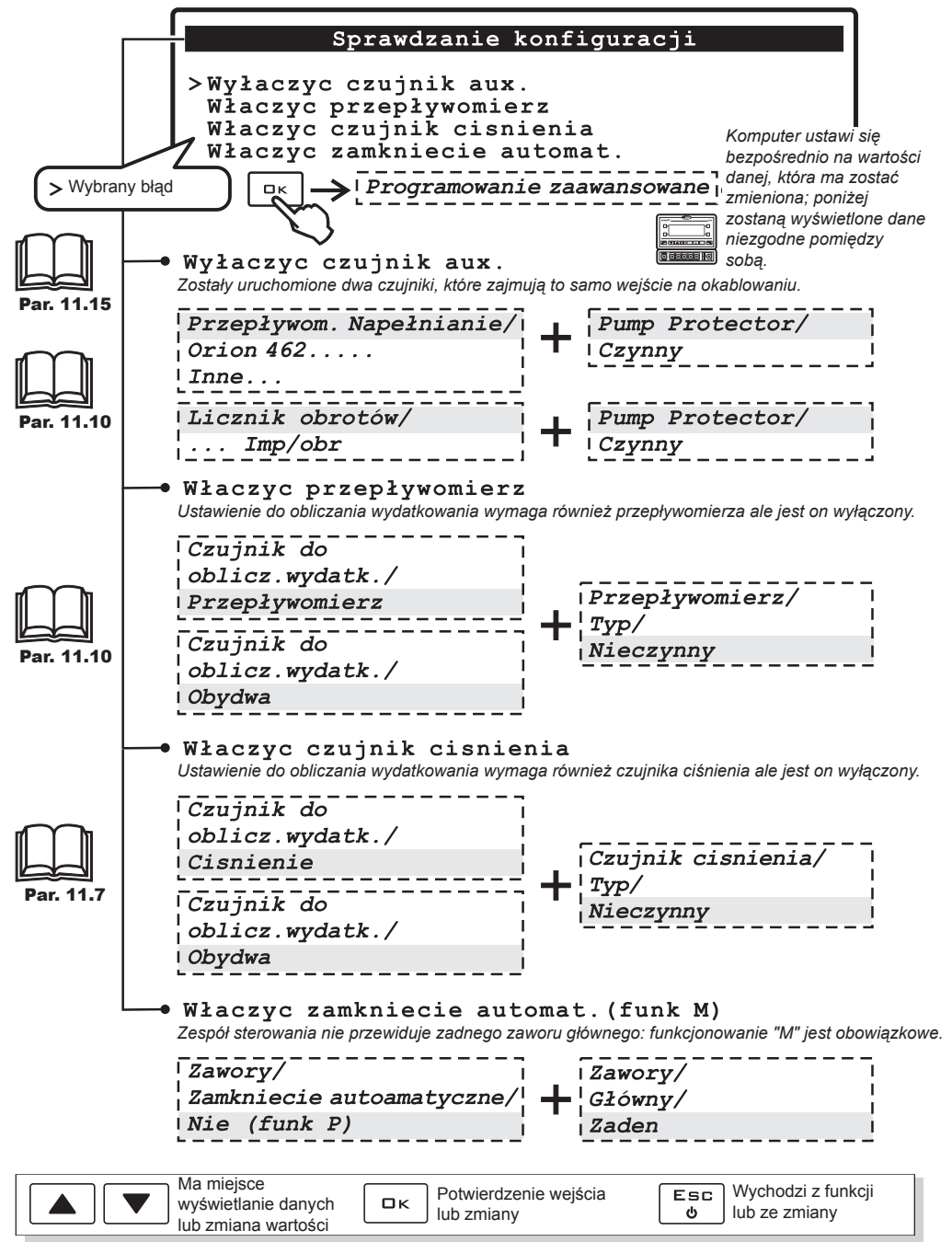

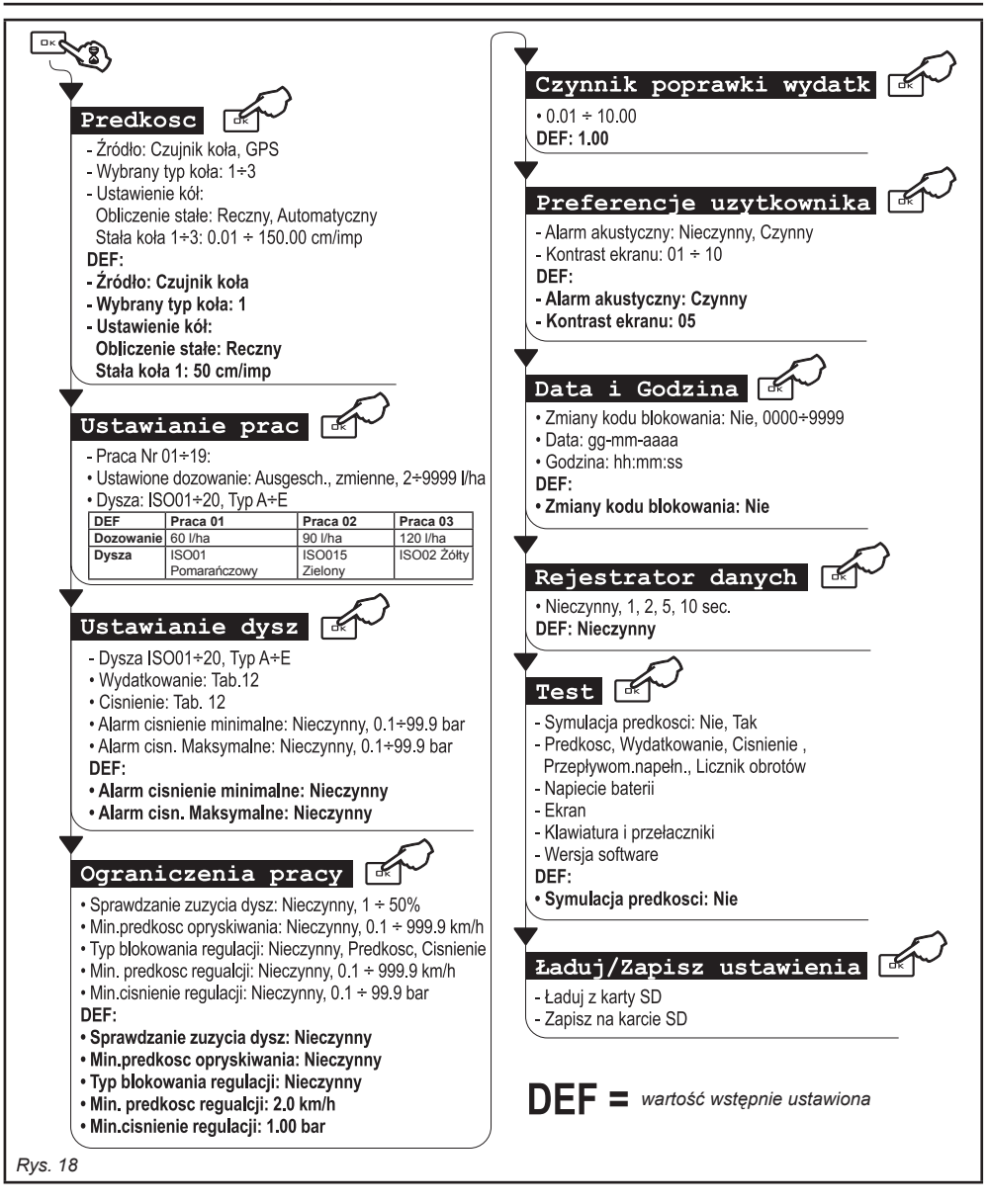

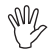

Wartości minimalne i maksymalne dotyczące danych dających się ustawiać są podane w par. 16.1 - Wyświetlone dane i odnośne jednostki miary.

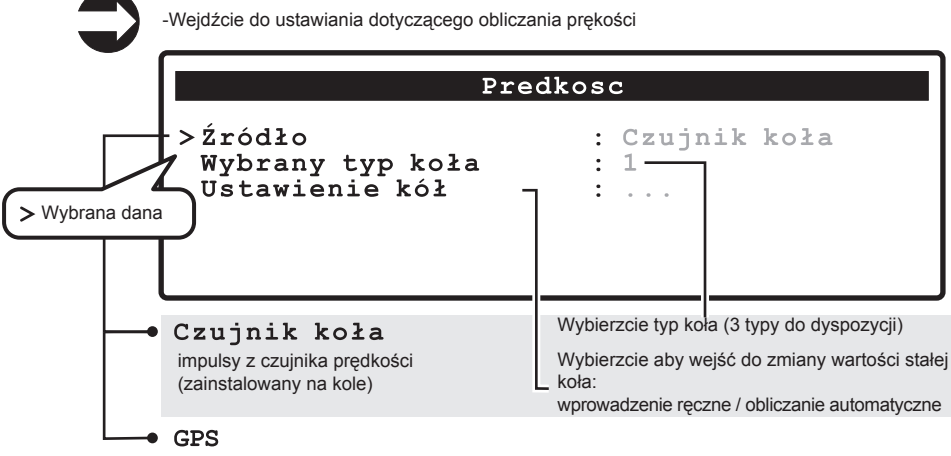

informacje z GPS połączonego bezpośrednio z portem pomocniczym

#### 12.1.1 Stała koła:ustawianie ręczne

Formuła niezbędna do obliczenia:

#### odległość przebyta

# Execution for the second second secon

#### <przebyta odległość>

odległość, wyrażona w cm, przebyta przez koło podczas trasy będącej przedmiotem mierzenia <ilość miejsc dokonywania pomiaru>

ilość miejsc gdzie są dokonywane pomiary ( np. magnesy, śruby,itd.), zainstalowane na kole <ilość obrotów koła>

ilość obrotów, które wykonuje koło aby przebyć trasę będącą przedmiotem pomiaru.

| Usta             | awienie kół    |
|------------------|----------------|
| Obliczenie stałe | : Reczny       |
| Stała koła 1     | : 55.24 cm/imj |
| >Stała koła 2    | : 5.18 cm/imj  |
| 7 Stała koła 3   | : 0.01 cm/imj  |

#### Dokonajcie pomiaru przy ogumieniu napompowanym do wartości ciśnienia roboczego.

STAŁA KOŁA:OBLICZANIE AUTOMATYCZNE--->

| Ma miejsce wyświetlanie danych lub zmiana wartości | Βκ Potwierdzenie wejścia lub zmiana danej |
|----------------------------------------------------|-------------------------------------------|
| GLR Sprowadza natychmiast do zera daną wartość     | Uvchodzi z funkcji lub ze zmiany danej    |

|             |                         | Ustawien | ie | kół         |
|-------------|-------------------------|----------|----|-------------|
|             | Obliczenie              | stałe    | :  | Automatycz  |
|             | Stała koła              | 1        | :  | 55.24 cm/in |
| >           | Stała koła              | 2        | :  | 5.18 cm/in  |
| 4           | Stała koła              | 3        | :  | 0.01 cm/in  |
| /brana do / | obliczania automatyczne |          |    |             |
| orana do    | obliczania automatyczne | ego      |    |             |

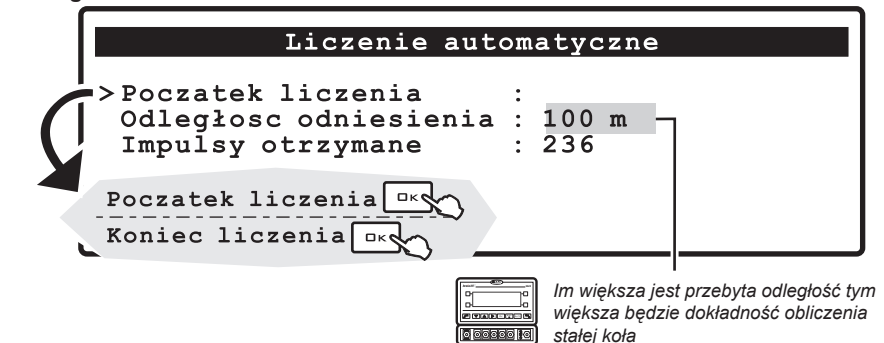

- Zmierzcie dany odcinek w linii prostej o długości conajmniej 100 m (300 stóp).
- Ustawcie zmierzoną wartość w parametrze "Odległość odniesienia".
- Wciśnijcie OK aby potwierdzić początek liczenia.

Przebyć żądaną trasę: ilość impulsów zwiększy się podczas trasy. Na koniec trasy zatrzymajcie traktor.

 Wciśnijcie OK aby dokończyć obliczenia. Komputer wskaże ilość cm (inches) przypadającą na impuls. Stała koła zostanie wprowadzona do pamięci

Próba musi zostać przeprowadzona na terenie o średniej twardości.

Jeśli dystrybucja zostanie dokonana na terenach bardzo miękkich lub bardzo twardych, odmienna średnica może spowodować błędy w obliczaniu dystrybucji: w tym przypadku jest zalecane powtórzenie czynności.

Ustawienie automatyczne musi być dokonane przemierzając trasę ze zbiornikiem napełnionym jedynie wodą i tylko do połowy jego pojemności całkowitej.

# 🛁 Bład: Ilosc impulsów niewłasciwa 🗕

Procedura nie ważna: powtórzyć obliczenie

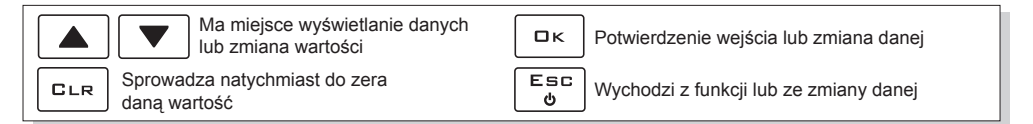

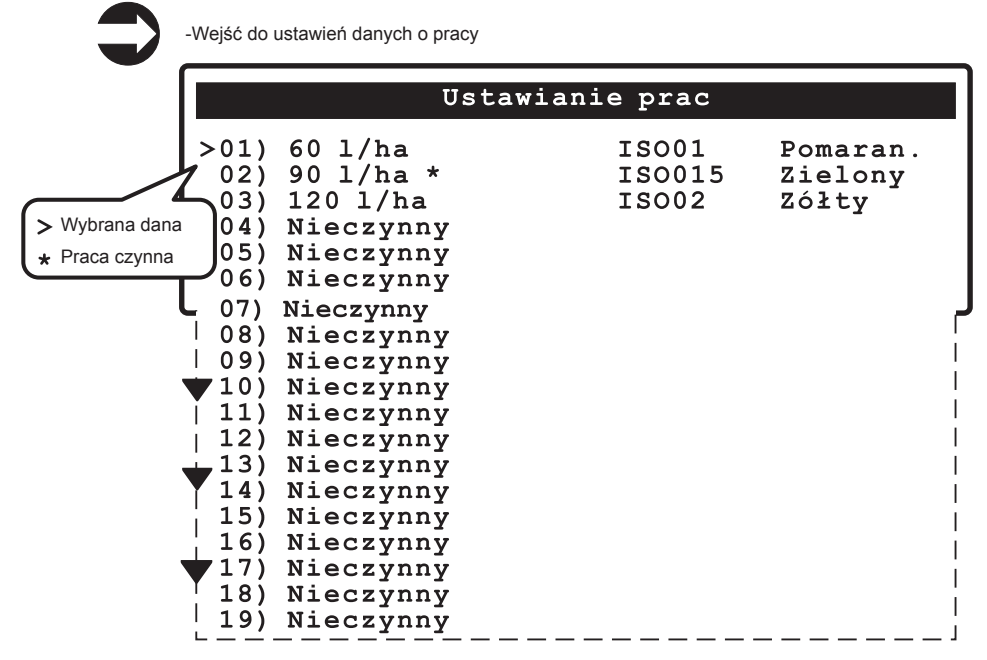

Wybierzcie pracę do ustawienia (19 do dyspozycji); ustawcie typologie stosowane i wyłączcie inne. Praca czynna NIE MOŻE ZOSTAĆ ZMIENIONA

CIĄG DALSZY

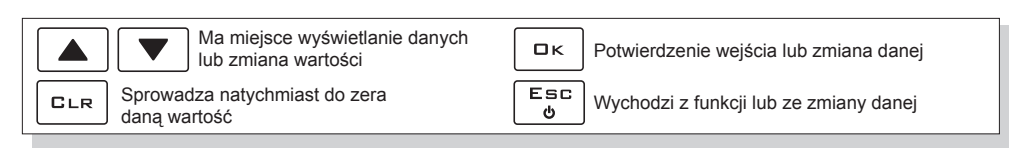

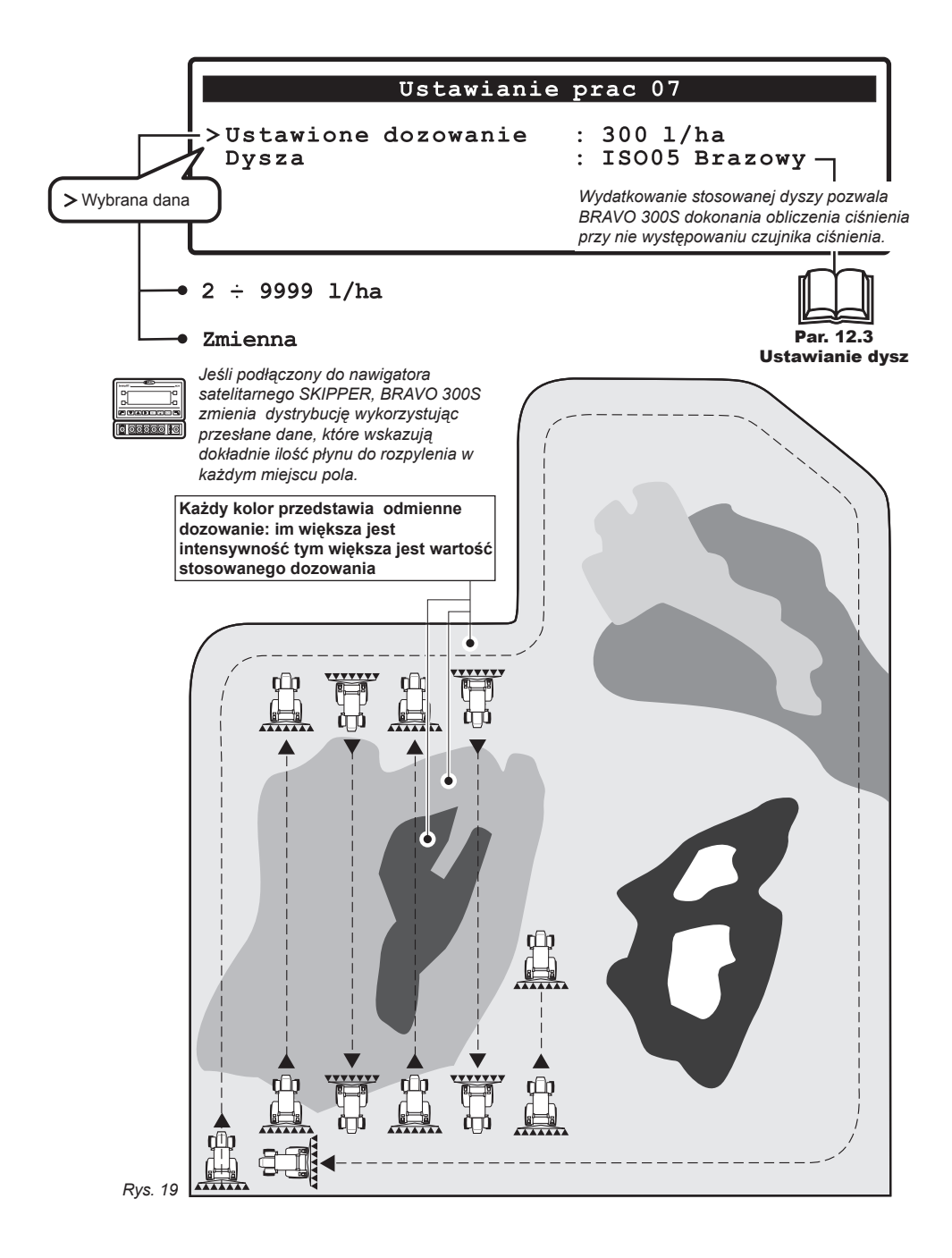

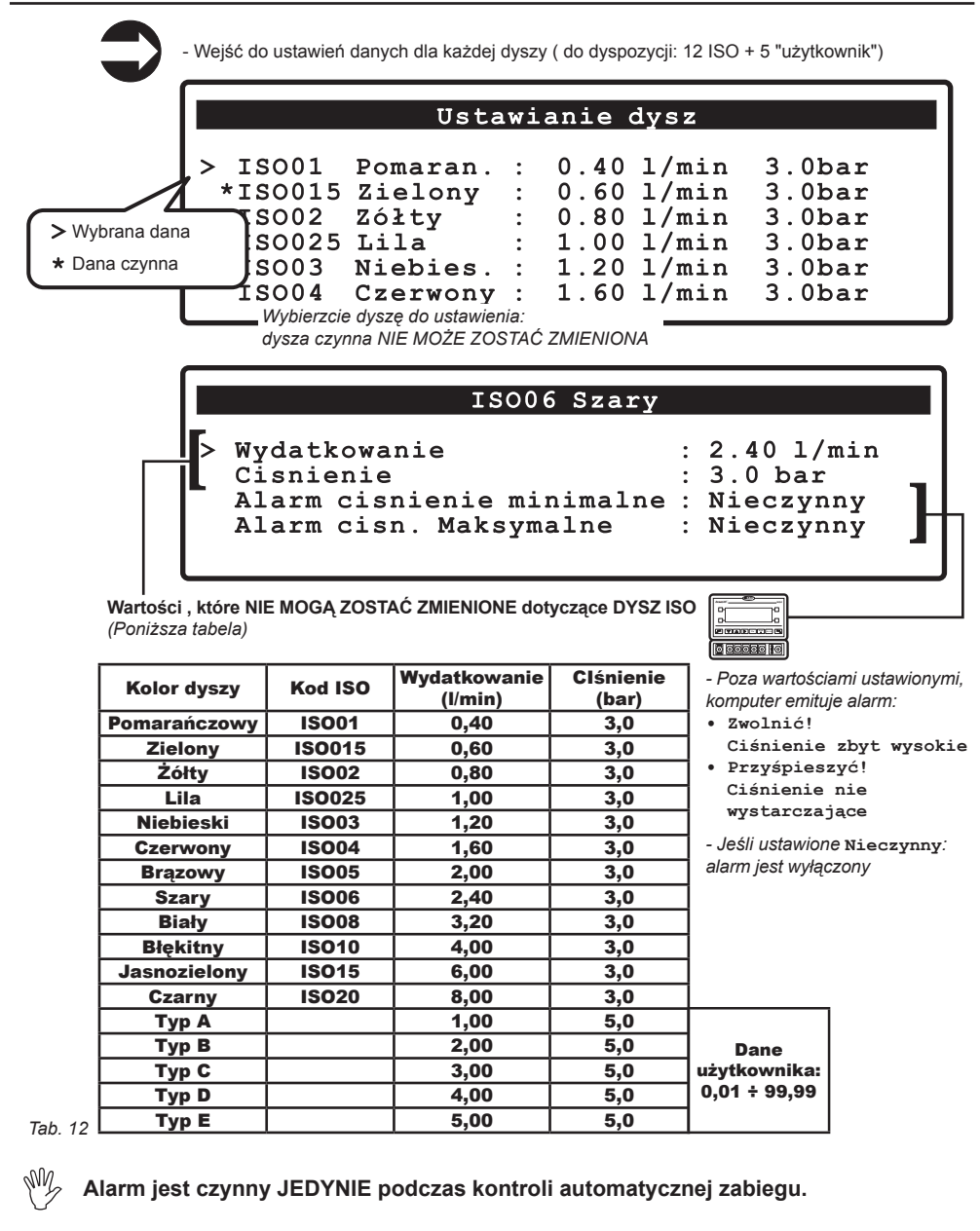

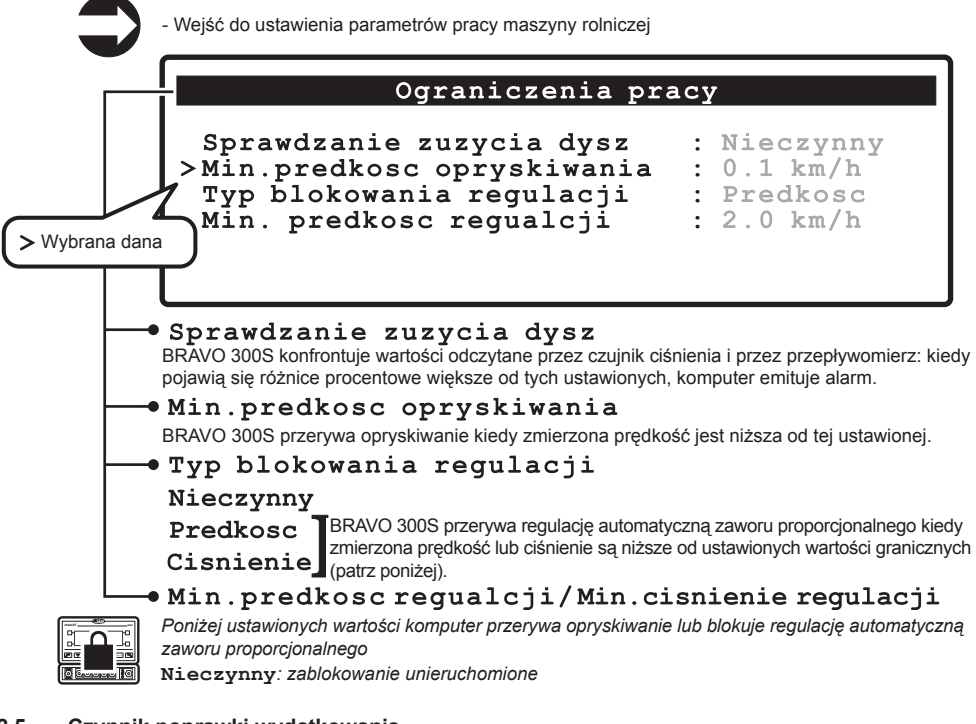

#### 12.5 Czynnik poprawki wydatkowania

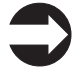

Wejść do ustawiania czynnika gęstości płynu do optyskiwania

# Czynnik poprawki wydatk.

>1.00

| 9 10        |
|-------------|
|             |
| 10 00000101 |
|             |

Jeśli posługujecie się przepływomierzem na łopatki i jeśli płyn stosowany do oprysku ma gęstość odmienną od gąstości wody, komputer mógłby podawać pomiary błędne; aby dokonać poprawki tego pomiaru zmieńcie czynnik stosowanego płynu:

jeśli pod koniec oprysku cysterna zawiera jeszcze płyn, zmniejszyć wartość czynnika;
 jeśli płyn skończy się przed końcem jego dystrybucji wartość czynnika.

Ÿ

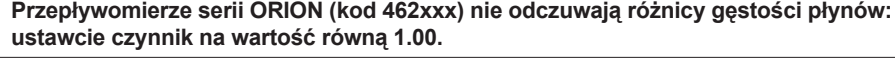

|     | Ma miejsce wyświetlanie danych lub zmiana wartości | □к       | Potwierdzenie wejścia lub zmiana danej |
|-----|----------------------------------------------------|----------|----------------------------------------|
| CLR | Sprowadza natychmiast do zera<br>daną wartość      | Esc<br>ර | Wychodzi z funkcji lub ze zmiany danej |

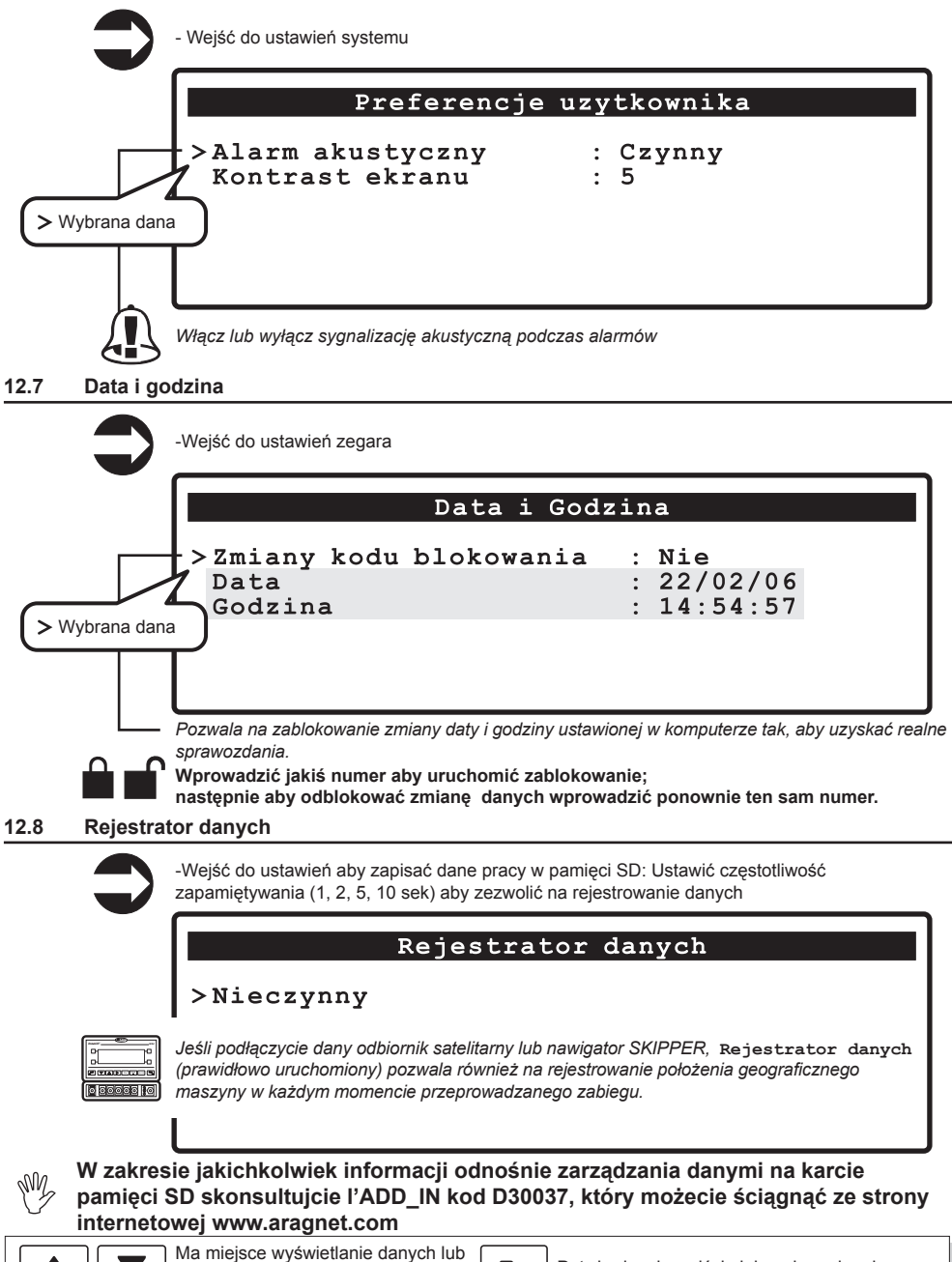

zmiana wartości Sprowadza natychmiast do zera daną wartość DATA I GODZINA: wyświetla dane podczas przeprowadzania zmiany

CLR

Potwierdzenie wejścia lub zmiana danej KSC Wychodzi z funkcji lub ze zmiany danej

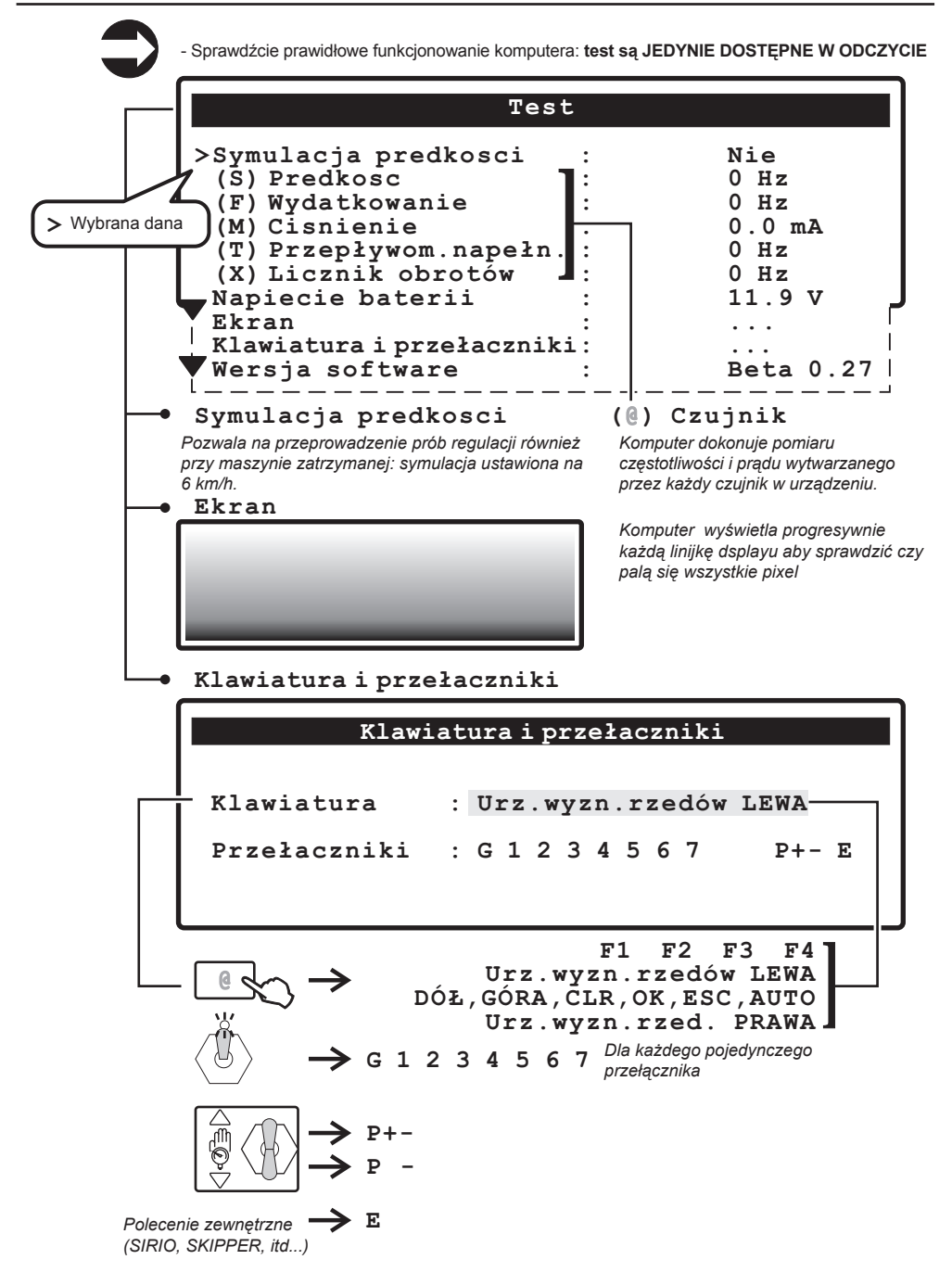

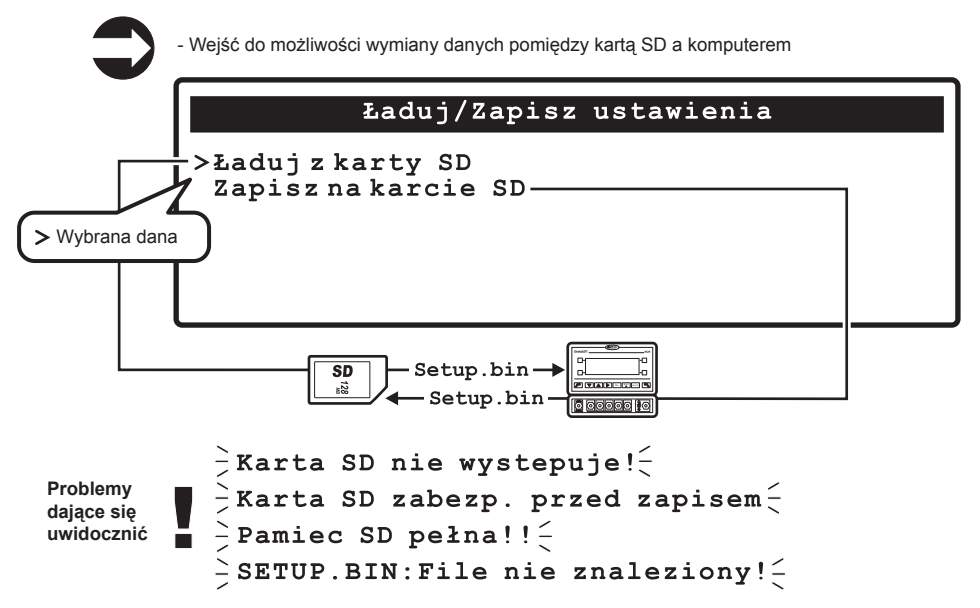

Po zakończeniu instalacji i sprawdzeniu prawidłowego funkcjonowania maszyny, zalecamy zapamiętanie całej konfiguracji w pamięci SD.

Ustawienia w komputerze mogą zostać załadowane lub zapisane w pamięci SD tak, aby móc przeprowadzić ponowną konfigurację komputera w przypadku konieczności, rozwiązaż problemy bądź też skonfigurować inny BRAVO 300S.

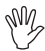

#### UWAGA: ŁADUJĄC DO BRAVO 300S PLIK setup.bin WYSTĘPUJĄCY W PAMIĘCI SD, WSZYSTKIE USTAWIENIA WYKONANE DO TEJ CHWILI ZOSTANĄ WYTRACONE.

W zakresie jakichkolwiek informacji odnośnie zarządzania danymi na karcie pamięci SD skonsultujcie l'ADD\_IN kod D30037,który możecie ściągnąć ze strony internetowej www.aragnet.com

| Ma miejsce wyświetlanie danych lub zmiana wartości | □κ Potwierdzenie wejścia lub zmiana danej |
|----------------------------------------------------|-------------------------------------------|
| CLR Sprowadza natychmiast do zera daną wartość     | Uvchodzi z funkcji lub ze zmiany danej    |

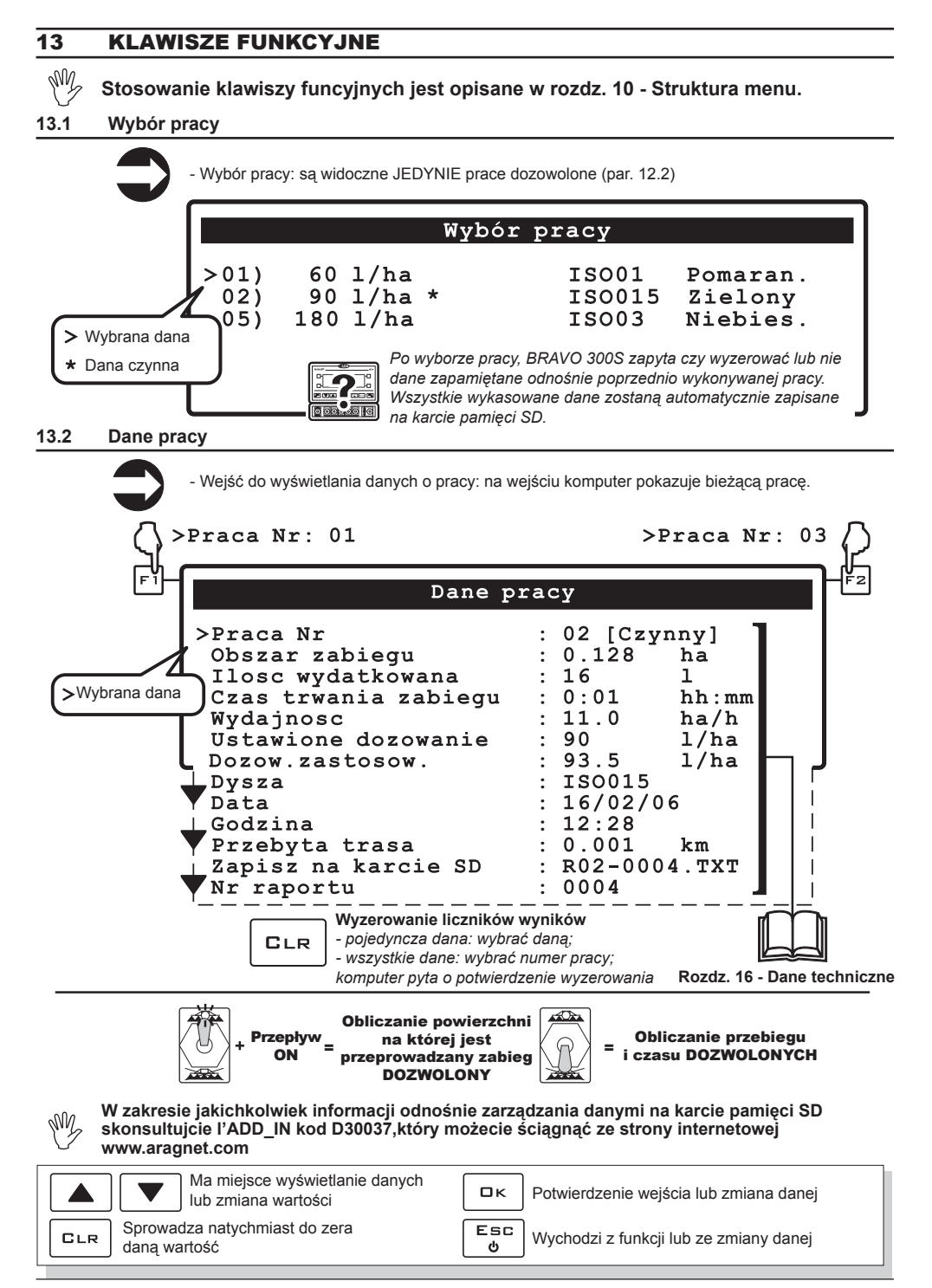

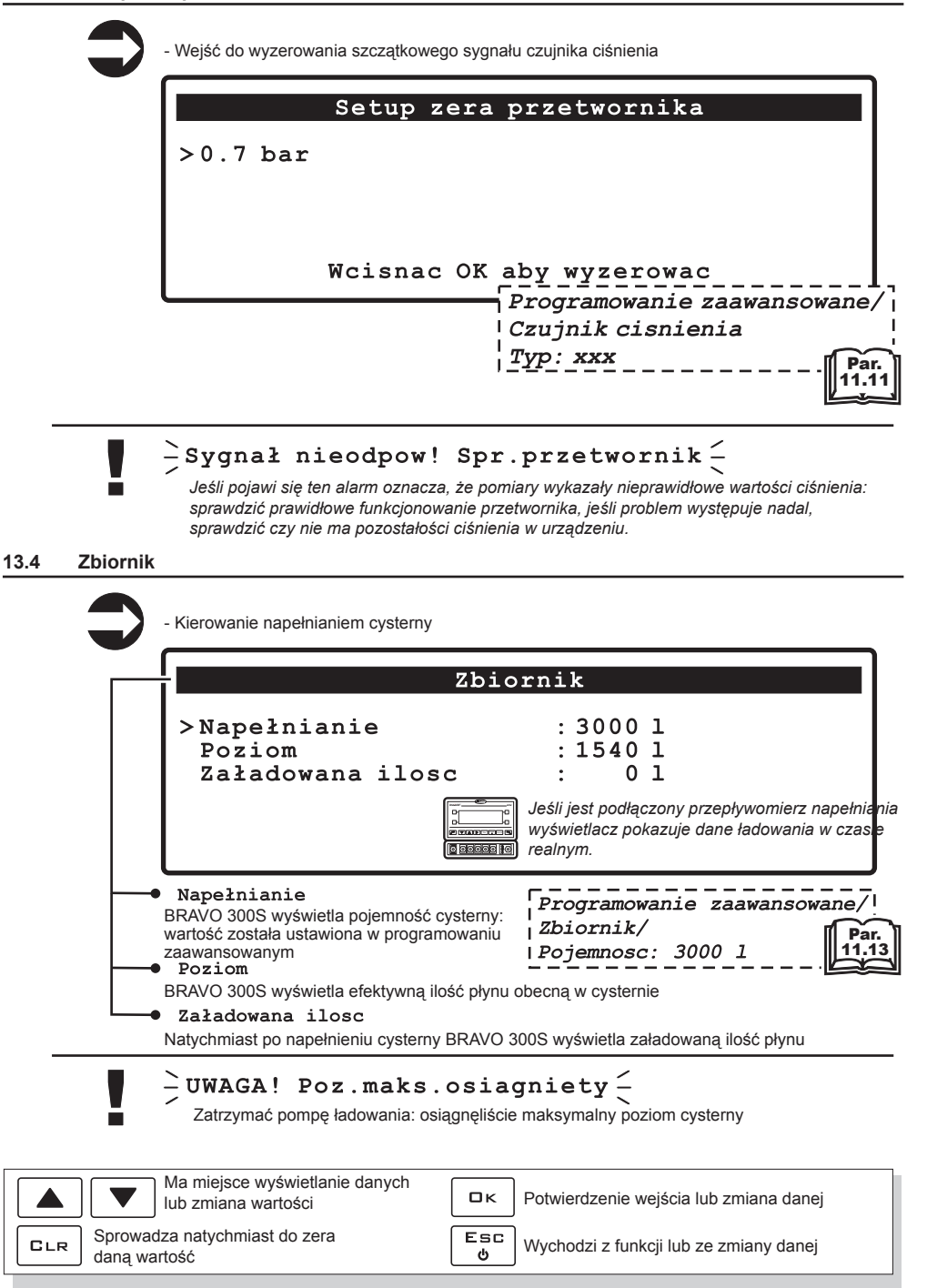

![](_page_38_Picture_1.jpeg)

# 13.6 Programowanie, którego dokonuje użytkownik

![](_page_38_Picture_3.jpeg)

![](_page_38_Picture_4.jpeg)

# 14 **STOSOWANIE**

# 14.1 Ustawienia wstępne do zabiegu

| Częstotliwość    | Ustawianie                                 | Progr.<br>użytkownik | Klawisz<br>funkcja | Par.  |
|------------------|--------------------------------------------|----------------------|--------------------|-------|
|                  | Prędkość                                   | •                    |                    | 12.1  |
|                  | Ustawianie prac                            | •                    |                    | 12.2  |
| DO               | Ustawianie dysz                            | •                    |                    | 12.3  |
| PRZEPROWADZENIA  | Ograniczenia pracy                         | •                    |                    | 12.4  |
| PRZED            | Czynnik poprawki wydatkowania              | •                    |                    | 12.5  |
| UŻYCIEM          | Preferencje użytkownika                    | •                    |                    | 12.6  |
| KOMPUTERA        | Data i godzina                             | •                    |                    | 12.7  |
|                  | Rejestrowanie danych                       | •                    |                    | 12.8  |
|                  | Zapis ustawień na karcie SD                | •                    |                    | 12.10 |
|                  | Typ koła                                   | •                    |                    | 12.1  |
|                  | Czynnik poprawki wydatkowania              | •                    |                    | 12.5  |
| DO WYKONANIA     | Тур ргасу                                  |                      | •                  | 13.1  |
| KAŻDYM ZABIEGIEM | Parametr cysterny                          |                      | •                  | 13.4  |
|                  | wyzerowanie liczników wyników (opcjonalne) |                      | •                  | 13.2  |
|                  | Rejestrowanie danych pracy (opcjonalne)    |                      | •                  | 13.5  |

#### Tab. 13

M

Po dokonaniu wymienionych wyżej ustawień, przystąpić do rozpoczęcia zabiegu, wybierając pomiędzy trybem RĘCZNY lub AUTOMATYCZNY.

![](_page_40_Figure_1.jpeg)

## 14.3 Funkcjonowanie automatyczne

![](_page_40_Figure_3.jpeg)

# 15 KONSERWACJA / DIAGNOSTYKA / NAPRAWA

# 15.1 Błędy funkcjonowania

![](_page_41_Figure_2.jpeg)

Tab. 14

|                        | Komunikaty alarmowe                                                                                                    | Co robić                                                                                                    |
|------------------------|----------------------------------------------------------------------------------------------------|----------------------------------------------------------------------------------------------------|
| Par. 9.4               | ₩yłączyć polecenie oprysku!<br>Przełącznik główny ON przy włączeniu komputera                                                                                | Przestawić przełącznik główny ku dołowi (położenie OFF).                                                                                                    |
| Par. 14.3              | Do przodu! Maszyna stoi<br>JEDYNIE dla funkcjonowania w trybie automatycznym:<br>przełącznik główny ON przy maszynie nie pracuje                             | <ul> <li>Uruchomić maszynę rolniczą</li> <li>Przestawić przełącznik główny ku dołowi (położenie<br/>OFF).</li> </ul>                                                                                                    |
| Par. 14.3              | Uruchomić pompe! Brak wydatkowania<br>JEDYNIE dla funkcjonowania w trybie automatycznym:<br>przełącznik główny ON, maszyna nie pracuje ale w pozycji<br>zero | <ul> <li>Włączyć pompę i uruchomić maszynę rolniczą.</li> </ul>                                                                                                    |
| Par. 12.3              | • Zwolnić! Ciśnienie zbyt wysokie<br>Ciśnienie przewyższa dozwolony maksymalny poziom dla<br>stosowanej dyszy                                                | <ul> <li>Zmniejszyć prędkość maszyny rolniczej.</li> <li>Wyregulować ciśnienie pracy tak, aby znalazło się<br/>w granicach wcześniej ustawionych dla stosowanych<br/>dysz.</li> <li>Powtórzyć procedurę ustawiania alarmu dla<br/>minimalnego i maksymalnego ciśnienia dysz.</li> </ul> |
| Par. 12.3              | Przyśpieszyć! Ciśnienie nie wystarczające<br>Ciśnienie nie osiąga minimalnej wartości dla stosowanej<br>dyszy                                                | <ul> <li>Zwiększyć prędkość maszyny rolniczej.</li> <li>Wyregulować ciśnienie pracy tak, aby znalazło się<br/>w granicach wcześniej ustawionych dla stosowanych<br/>dysz.</li> <li>Powtórzyć procedurę ustawiania alarmu dla<br/>minimalnego i maksymalnego ciśnienia dysz.</li> </ul>  |
| Par. 12.2              | <ul> <li>Zwolnić! Wydatkowanie niewystarczające</li> <li>Wydatkowanie nie osiąga wartości wymaganej dla</li> <li>dystrybucji</li> </ul>                      | <ul> <li>Zmniejszyć prędkość maszyny rolniczej.</li> <li>Sprawdzić czy wartość stałej przepływomierza<br/>została ustawiona prawidłowo.</li> </ul>                                                                                                    |
| Par. 12.2              | Przyśpieszyć! Wydatkowanie zbyt duże<br>Wydatkowanie przekracza wartość wymaganą dla<br>dystrybucji                                                          | <ul> <li>Zwiększyć prędkość maszyny rolniczej.</li> <li>Sprawdzić czy wartość stałej przepływomierza<br/>została ustawiona prawidłowo.</li> </ul>                                                                                                    |
| Par. 11.13             | Zmniejszyć szybkość rotacji !<br>RPM przekracza dozwoloną maksymalną wartość                                                                                 | <ul> <li>Zmniejszyć prędkość rotacji części będącej w ruchu.</li> </ul>                                                                                                    |
| Par. 11.13             | zwiększyć szybkość rotacji !<br>RPM Nie osiąga wartości minimalnej                                                                                           | <ul> <li>Zwiększyć prędkość rotacji części będącej w ruchu.</li> </ul>                                                                                                    |
| Par. 11.15             | Zatrzymać się natychmiast! Uszkodzenie pompy<br>Poziom oleju w pompie zbyt niski lub jest on zmieszany z<br>wodą                                             | <ul> <li>Zatrzymać maszynę rolniczą i sprawdzić stan<br/>pompy.</li> </ul>                                                                                                    |
| Par. 11.8              | Przepływomierz poza podziałką skali<br>Wydatkowanie poza wartościami granicznymi<br>przepływomierza                                                          | <ul> <li>Wyregulować ciśnienie pracy tak, aby znalazło. się<br/>w granicach wcześniej ustawionych dla stosowanych<br/>dysz.</li> <li>Sprawdzić czy wartość stałej przepływomierza<br/>została ustawiona prawidłowo.</li> </ul>                                                          |
| Par.<br>8.2 -<br>12.10 | Karta SD nie występuje!<br>Karta pamięci nie została włożona prawidłowo                                                                                      | <ul> <li>Wyłączyć komputer i sprawdzić włożenie karty<br/>pamięci.</li> </ul>                                                                                                    |
| Par.<br>8.2 -<br>12.10 | Karta SD zabezpieczona!<br>Karta pamięci zablokowana                                                                                                    | <ul> <li>Wyłączyć komputer i odblokowć kartę pamięci.</li> </ul>                                                                                                    |
| Par. 12.10             | Karta SD pełna!<br>Na karcie pamięci nie ma miejsca do dyspozycji                                                                                            | <ul> <li>Udostępnijcie wolne miejsce dla nowych informacji:<br/>skasować z karty pamięci pliki nie potrzebne.</li> </ul>                                                                                                    |
| Par. 12.10             | SETUP.BIN: Plik nie znaleziony!<br>Konfiguracja komputera nie została zapisana                                                                               | Dokonać zapisu danych                                                                                                    |
| Par. 13.3              | Sygnał nieodpowiedni! Sprawdzić przetwornik!<br>Pomiary wykazały nieprawidłowe wartości ciśnienia                                                            | <ul> <li>Sprawdzić stan czujnika ciśnienia i czy nie ma<br/>ciśnienia szczątkowego w urządzeniu</li> </ul>                                                                                                    |

- Czyścić wyłącznie przy użyciu wilgotnej ściereczki.
- NIE stosować detergentów lub substancji agresywnych.
- NIE stosować bezpośredniego strumienia wody do czyszczenia komputera.

# 15.2 Nieprawidłowości i sposoby ich usuwania

| NIEPRAWIDŁOWOŚĆ                                                                          | PRZYCZYNA                                                                                | SPOSÓB USUWANIA                                                                                                    |
|------------------------------------------------------------------------------------------|------------------------------------------------------------------------------------------|----------------------------------------------------------------------------------------------------|
|                                                                                          | Brak zasilania                                                                           | Sprawdźcie połączenia w kablu zasilania.                                                                                                    |
| Display nie włącza się                                                                   | Komputer jest wyłączony                                                                  | Wciśnijcie przycisk włączenia.                                                                                                    |
| Nie daje się regulować zaworów sekcyjnych                                                | Zawory nie są połączone                                                                  | Połączcie łączniki.                                                                                                    |
| Nie otwiera się jeden zawór                                                              | Nie dochodzi prąd do zaworu                                                              | <ul> <li>Sprawdzić połączenie elektryczne i<br/>fnkcjonowanie zaworu.</li> </ul>                                                                                                    |
| Wyówietlacz nie pokazuje predkości                                                       | Błędne programowanie                                                                     | • Sprawdźcie zaprogramowanie stałej koła (par. 12.1).                                                                                                    |
|                                                                                          | Nie dochodzi sygnał z czujnika<br>prędkości                                              | <ul> <li>Sprawdźcie połączenia z czujnikiem<br/>prędkości.</li> </ul>                                                                                                    |
| Wyświetlona prędkość jest<br>niedokładna                                                 | Błędne programowanie                                                                     | • Sprawdźcie zaprogramowanie stałej koła (par. 12.1).                                                                                                    |
| Wizualizacja zasięgu dystrybucji jest<br>niedokładna                                     | Błędne programowanie                                                                     | <ul> <li>Sprawdzić zaprogramowanie szerokości<br/>belki (par. 11.8).</li> <li>Sprawdźcie zaprogramowanie stałej<br/>przepływomierza (par. 11.10).</li> <li>Sprawdźcie zaprogramowanie stałej koła<br/>(par. 12.1).</li> <li>Sprawdźcie zaprogramowanie typu<br/>zaworów sekcyjnych (par. 11.9).</li> <li>Sprawdźcie połączenia z czujnikiem<br/>prędkości.</li> </ul> |
| Pokazany w komputerze pomiar<br>powierzchni na której jest<br>przeprowadzany zabieg jest | Błędne programowanie                                                                     | <ul> <li>Sprawdzić zaprogramowanie szerokości<br/>belki (par. 11.8).</li> <li>Sprawdźcie zaprogramowanie stałej koła<br/>(par. 12.1).</li> <li>Sprawdźcie połączenia z czujnikiem<br/>prędkości.</li> </ul>                                                                                                    |
| oamienny od rzeczywistego                                                                | Nie został wyzerowany licznik<br>powierzchni, na które jest<br>przeprowadzany zabieg     | • Wyzerujcie licznik.                                                                                                    |
| Obliczenie przebytej odległości<br>wyświetlone w komputerze jest                         | Błędne programowanie                                                                     | <ul> <li>Sprawdźcie zaprogramowanie stałej koła<br/>(par. 12.1).</li> <li>Sprawdźcie połączenia z czujnikiem<br/>prędkości.</li> </ul>                                                                                                    |
|                                                                                          | Nie został wyzerowany licznik<br>przebytej odległości                                    | Wyzerujcie licznik.                                                                                                    |
| Wartość obliczenia wydatkowanego                                                         | Błędne programowanie                                                                     | <ul> <li>Sprawdźcie zaprogramowanie stałej<br/>przepływomierza (par. 11.10).</li> <li>Sprawdźcie zaprogramowanie typu<br/>zaworów sekcyjnych (par. 11.9).</li> </ul>                                                                                                    |
| jest odmienna od wartości litry/gpm                                                      | Nie został wyzerowany licznik<br>przebytej odległości                                    | • Wyzerujcie licznik.                                                                                                    |
|                                                                                          | Stosowanie zaworów sekcyjnych<br>trójdrogowych bez wytarowania<br>powrotów kalibrowanych | Wykonać tarowanie.                                                                                                    |

| NIEPRAWIDŁOWOŚĆ                                                                                                    | PRZYCZYNA                                                | SPOSÓB USUWANIA                                                                                                    |
|----------------------------------------------------------------------------------------------------|----------------------------------------------------------|----------------------------------------------------------------------------------------------------|
| Obliczenie czasu pokazane w<br>komputerze jest odmienne od tego<br>realnie przepracowanego                         | Nie został wyzerowany licznik<br>czasu pracy             | • Wyzerujcie licznik.                                                                                                    |
|                                                                                                    | Błędne programowanie                                     | <ul> <li>Sprawdźcie zaprogramowanie dozowania<br/>(par. 12.2).</li> <li>Sprawdzić zaprogramowanie szerokości<br/>belki (par. 11.8).</li> </ul>                                   |
| nie udaje się osiągnąc wartości<br>zasięgu dystrybucji ustawionego<br>dla funkcjonowania w trybie<br>automatycznym | Urządzenie nie zwymiarowane<br>dla żądanego wydatkowania | <ul> <li>Sprawdźcie regulację zaworu<br/>maksymalnego ciśnienia.</li> <li>Sprawdźcie czy zawór regulacyjny.<br/>zainstalowany jest dopasowany do typu<br/>urządzenia.</li> </ul> |
|                                                                                                    | Błędne funkcjonowanie<br>Zaworu regulacyjnego            | <ul> <li>Sprawdzić funkcjonowanie zaworu.</li> </ul>                                                                                                    |
|                                                                                                    | Błędne programowanie                                     | <ul> <li>Sprawdzić zaprogramowanie<br/>podziałki skali czujnika ciśnienia.</li> </ul>                                                                                            |
| Wyświetlenie chwilowego ciśnienia jest niedokładne                                                                 | Brak wytarowania czujnika<br>ciśnienia                   | <ul> <li>Wykonać tarowanie (par. 13.3).</li> </ul>                                                                                                    |
|                                                                                                    | Błędne zainstalowanie czujnika<br>ciśnieniai             | <ul> <li>Sprawdźcie połączenia z czujnikiem<br/>ciśnienia.</li> </ul>                                                                                                    |
|                                                                                                    | Błędne programowanie                                     | <ul> <li>Sprawdzić zaprogramowanie<br/>czujnik ciśnienia (par. 11.11).</li> </ul>                                                                                                |
| Nie następuje wyświetlenie<br>chwilowego ciśnienia                                                                 | Komputer nie otrzymuje sygnału<br>od czujnika ciśnienia  | <ul> <li>Sprawdźcie połączenia z czujnikiem<br/>ciśnienia.</li> </ul>                                                                                                    |
|                                                                                                    | Błędne zainstalowanie czujnika<br>ciśnieniai             | <ul> <li>Sprawdźcie połączenia z czujnikiem<br/>ciśnienia.</li> </ul>                                                                                                    |
| Wyświetlenie RPM jest niedokładne                                                                                  | Błędne programowanie                                     | <ul> <li>Sprawdźcie zaprogramowanie stałej<br/>czujnika RPM (par. 11.15).</li> </ul>                                                                                             |
| Nie zostaje wyświetlona wartość                                                                                    | Komputer nie otrzymuje sygnału<br>od czujnika RPM        | <ul> <li>Sprawdźcie połączenia z czujnikiem<br/>RPM.</li> </ul>                                                                                                    |
| RPM                                                                                                    | Błędne zainstalowanie czujnika<br>RPM                    | <ul> <li>Sprawdźcie połączenia z czujnikiem<br/>RPM.</li> </ul>                                                                                                    |
| Alarm uszkodzenia pompy jest cały czas czynny                                                                      | Komputer nie otrzymuje sygnału<br>od Pump Protector      | <ul> <li>Sprawdźcie połączenia z czujnikiem</li> <li>Pump Protector.</li> </ul>                                                                                                  |

Tab. 15

#### 16.1 Wyświetlone dane i odnośne jednostki miary

# Menu zaawansowane

| Dana             | Opis                       | Min.       | Max.  | UDM               | Uwaqi                                   |
|------------------|----------------------------|------------|-------|-------------------|-----------------------------------------|
|                  |                            |            |       |                   | Języki dające się ustawić: Włoski,      |
| Język            | Język                      |            |       |                   | Angielski, Hiszpański, Portugalski,     |
|                  | wizualizacji               |            |       |                   | Francuski, Niemiecki, Czeski, Polski,   |
|                  | -                          |            |       |                   | Rosyjski                                |
| lednostka miar   | Jednostki miary do         |            |       |                   | Wartości dające się ustawić:            |
|                  | wyświetlania               |            |       |                   | Metryczne przebytej, US                 |
|                  | llość zaworów sekcyjnych   | l          |       |                   | Wartości dające się ustawić:            |
| llość sekcjii    | występujących w            |            |       |                   | 1 ÷ 7                                   |
|                  | urzędzeniu                 |            |       | N. 4 - 4          |                                         |
| Ustawienie belki | Szerokosc kazdej sekcji    | 0,0        | 99,99 |                   | _ dana wielkość zostaje wyswietiona     |
|                  | Deiki                      |            |       | 05. ll            | Wartości dające się ustawić:            |
|                  | Sekcia belki               |            |       |                   | 2 drogowa - bez nawrotu kalibrowanego   |
|                  | oekeja beiki               |            |       |                   | 3 drogowa - bez nawrotu kalibrowanego   |
|                  |                            |            |       |                   | Wartości dające się ustawić:            |
|                  | Zamknięcie<br>automatyczne |            |       |                   | Nie (Funkc. P)                          |
|                  |                            |            |       |                   | Tak (Funkc. M)                          |
| Zawory           |                            |            |       |                   | Wartości dające się ustawić:            |
|                  | Regulacja ciśnienia        |            |       |                   | 2 drogowy                               |
|                  |                            | -          |       |                   | 3 drogowy                               |
|                  |                            |            |       |                   | Wartości dające się ustawić:            |
|                  | Główny                     |            |       |                   | 2 drogowy                               |
|                  | Clourly                    |            |       |                   | 3 drogowy                               |
|                  |                            |            |       |                   | Zaden                                   |
|                  | Typ przepływomierza        |            |       |                   | Wartosci dające się ustawic:            |
|                  |                            |            |       |                   | Nieczynny, Orion 462XXAXXXXX, Inny      |
|                  | Alarm wwdatkowania min     | Nicozyppo  | 000.0 | Metryczne: I/min  |                                         |
|                  |                            | Nieczynne. | 999,9 | US: gal/min       | prawidiowego lunkcjonowania             |
| Przepływomierz   |                            |            |       |                   | Wydatkowanie maksymalne dla             |
|                  | Alarm wydatkowania         | Nieczynne. | 999.9 | Metryczne : I/min | prawidłowego funkcionowania             |
|                  | max.                       | ,,         | ,-    | US: gal/min       | przepływomierza                         |
|                  | Ctolo amonthe working      | 4          | 22000 | Metryczne: imp/l  | dana niezbędna do określenia            |
|                  | Stała przepływornierza     | I          | 32000 | US: imp/gal       | wydatkowania                            |
|                  | Typ                        |            |       |                   | Wartości dające się ustawić:            |
| Czujnik          | iyp                        |            |       |                   | Nieczynny, 466112.200, 466112.500, Inny |
| Ciśnienie        | Ciśnienie maksymalne       | 0,1        | 50,0  | Metryczne: bar    | Dana niezbędna do określenia            |
| <u></u>          |                            | 1          | 2200  | US: psi           | chwilowego ciśnienia                    |
| Czujnik do       | Czujnik stosowany          |            |       |                   | Wartości dające się ustawić:            |
| obliczenia       | do obliczenia dystrybucji  |            |       |                   | Przepływomierz, Ciśnienie, Obydwa       |
| wyualkowania     |                            |            |       | Metryczne: I      |                                         |
|                  | Pojemność cysterna         | 1          | 10000 | LIS al            |                                         |
| Cysterna         | Wartość rezerwy płynu w    | 0          | 1998  | Metryczne: I      | Poniżej tej wartości komputer generuje  |
|                  | zbiorniku                  | 0          | 528   | US: gal           | alarm akustyczny i wzrokowy             |
| Przepływomierz   | Tree                       |            |       |                   | Wartości dające się ustawić:            |
| napełniania      | Тур                        |            |       |                   | Nieczynny, Orion 462xxAxxxxx, Inny      |
|                  | Stała licznika obrotów     | Nieczynne  | 000   | Metryczne - US:   |                                         |
|                  |                            | Nieczynne. | 555   | imp/obr.          |                                         |
| Licznik obrotów  | Alarm prędkość             | Nie        | 10000 | Metryczne - US:   | Poniżej ustawionej wartości             |
| Elozimi obiotow  | minimalna                  | 1110       | 10000 | imp/obr.          | Komputer emituje alarm                  |
|                  | Alarm prędkość             | Nie        | 10000 | Metryczne - US:   | Powyżej ustawionej wartości             |
| I Imodachie de   | maksymaina                 | -          |       | imp/obr.          | Komputer emituje alarm                  |
| Urządzenie do    | Funkcjonowanie             |            |       |                   | Wartości dające się ustawić:            |
| rzedów           |                            |            |       |                   | Automatyczny, Półautomatyczny, Ręczny   |
|                  | Alarm uszkodzenia          |            |       |                   | Wartości dające się ustawić:            |
| Pump Protector   | membrany pompy             |            |       |                   | Czvnny. Nieczvnny                       |
| Tah 16           |                            |            |       |                   |                                         |
| * imp =          | impuls                     |            |       |                   |                                         |
| 17               | •                          |            |       |                   |                                         |

# Programowanie użytkownika

| Dana             | Opis                              | Min.       | Max.          | UDM                       | Uwagi                                    |
|------------------|-----------------------------------|------------|---------------|---------------------------|------------------------------------------|
|                  | Żródło                            |            |               |                           | Wartości dające się ustawić:             |
|                  |                                   |            |               |                           | Czujnik koła, GPS                        |
|                  | Typ wybranego koła                |            |               |                           | koła włacznie                            |
|                  | Listerris kál                     |            |               |                           | Pogrupuj menu podrzędne:                 |
| Prędkość         | Ustawienia koł                    |            |               |                           | Obliczenie stałej, Stała koła            |
|                  | Obliczanie stałej                 |            |               |                           | Wartość ustawialna: Stała, Automatyczny  |
|                  | Stała koła                        | 0.01       | 150           | Metryczne: cm/imp         | Numer stałej do ustawienia:              |
|                  |                                   | 0,01       |               | US: inches/imp            | 1÷3                                      |
|                  | Odległość liczenia                | 20         | 1000          | Metryczne: m              | Trasa do przebycia podczas obliczania    |
|                  |                                   | 60         | 3000          | US: feet                  | automatycznego stałej                    |
|                  | Wybór pracy<br>dający się ustawić |            |               |                           | Wartość ustawialna: 01 ÷ 14              |
| Listawienie nrac | Dozowanie                         | Nieczynny  | 9999          | Metryczne: I/ha           | Możliwość uaktywnienia "Dozowania        |
| Ustawienie prac  | Dozowalile                        | Nieczynny  | 3333          | US: gpa                   | zmiennego"                               |
|                  | Dysza                             |            |               |                           | Wartości dające się ustawić:             |
|                  | 59024                             |            |               |                           | ISO 01 ÷ 20, Typ A ÷ E                   |
|                  | Przepływ<br>Ciśnienie             | 0,01       | 99,99<br>99,9 | Metryczne: I/min          |                                          |
|                  |                                   |            |               | US: gpm                   | Wartosc dająca się zmienic JEDYNIE dla   |
|                  |                                   | 0,1        |               | Metryczne: bar            | dysz dobieranych indywidualnie           |
| Ustawianie dysz  | Alorm ciánicario                  |            |               | US: psi<br>Motryozno: hor |                                          |
|                  | minimalne                         | Nieczynne. | 99,9          |                           | Wartość dysz dająca się zmieniać         |
|                  | Alarm ciśnienie                   |            |               | Metryczne: bar            | dla dysz dobieranych indywidualnie i dla |
|                  | maksymalne                        | Nieczynne. | 99,9          | US: nsi                   | dysz ISO                                 |
|                  |                                   | Nicomuna   | 50            | Metryczne - US:           |                                          |
|                  | Kontrola zuzycia dysz             | Nieczynne. | 50            | %                         |                                          |
|                  | Dradkaćć min oprysku              | NP         | 000.0         | Metryczne: km/h           |                                          |
|                  | Pręukość min. oprysku             | Meczynne.  | 999,9         | ÚS: mph                   |                                          |
| Ograniczenia     |                                   |            |               |                           | Grupuje opcje                            |
| bracy            | Typ blokowania regulacji          |            |               |                           | Nieczynny, Prędkość min. regulacji,      |
| pracy            |                                   |            |               |                           | Ciśnienie min. regualcji                 |
|                  | Prędkość min.                     | 0.1        | 99 99         | Metryczne: km/h           |                                          |
|                  | regulacja                         | 0,1        | 00,00         | US: mph                   |                                          |
|                  | Ciśnienie min.                    | 0.1        | 99.9          | Metryczne: bar            |                                          |
|                  | regulacja                         | -,.        |               | US: psi                   |                                          |
| Czynnik          |                                   | 0.1        | 10.0          |                           |                                          |
| poprawki         |                                   | 0,1        | 10,0          |                           |                                          |
| wyuaikuwania     |                                   |            |               |                           |                                          |

#### Tab. 17

\* imp = impuls

CIĄG DALSZY

# Wartości dystrybucji

| Dana                        | Opis                                      | Min. | Max.  | UDM                        |
|-----------------------------|-------------------------------------------|------|-------|----------------------------|
| Stosowana                   | llość płynu wydatkowana na jednostką      | 0    | 9999  | Metryczne: I/ha            |
| pojemność                   | powierzchni                               | 0    | 999   | US: gpa                    |
| Prędkość                    | Prędkość poruszania się pojazdu           | 0    | 99    | Metryczne: km/h<br>US: mph |
| Przepływ                    | llość płynu wydatkowana w jednostce czasu | 0    | 999,9 | Metyczne: I/min            |
| Olfalaala                   | Ciśnienie dystrybucji                     | 0    | 999,9 | Metryczne: bar             |
| Cisnienie                   |                                           | 0    | 9999  | ÚS: psi                    |
| Poziom płynu w<br>zbiorniku | Poziom płynu pozostałego w zbiorniku      | 0    | 9999  | Metryczne: I<br>US: gal    |
| Licznik obrotówi            | Prędkość rotacji                          | 0    | 9999  | Metryczne / US: RPM        |
|                             |                                           |      |       |                            |

Tab. 18

## Licznik wyników

| Dana               | Opis                                       | Min.  | Max.  | UDM           |
|--------------------|--------------------------------------------|-------|-------|---------------|
| Dowiorzobnia       | Powierzchnia na której jest przeprowadzany | 0.000 | 99999 | Metryczne: ha |
| FOWIEIZCIIIIIa     | zabieg                                     | 0,000 |       | US: acres     |
| Dhyp yn ydothwon y | Phys waydetlayeeny                         | 0     | 99999 | Metryczne: I  |
| Płyn wydatkwany    | Fiyil wyualkwally                          |       |       | US: gal       |
| C700               |                                            | 00.00 | 00000 | Metryczne: h  |
| 6285               | Czas przepracowany                         | 00.00 | 99999 | US: h         |
| Odlaglaóó          | Odlaglačá przebuta                         | 0.000 | 00000 | Metryczne: km |
| Ouleyiosc          | Oulegiosc przebyta                         | 0,000 | 99999 | US: miles     |
| <b>T</b> 1 10      |                                            |       |       |               |

Tab. 19

# 16.2 Dane techniczne komputera

| Opis                                            | BRAVO 30xS                                            |
|-------------------------------------------------|-------------------------------------------------------|
| Wyświetlacz                                     | LCD graficzny 240 x 73<br>podświetlony na biało       |
| Napięcie zasilania                              | 11 ÷ 14 Vdc                                           |
| Pobór (tylko komputer)                          | 450 mA                                                |
| Temperatura robocza                             | 0°C ÷ 60 °C<br>+32°F ÷ +140 °F                        |
| Wejścia cyfrowe                                 | dla czujników open collector: max. 2000 imp./s        |
| Wejście analogowe                               | 4 ÷ 20 mA                                             |
| Ciężar                                          | 1015 g<br>(Bravo <b>kod 46730501</b> bez okablowania) |
| Zabezpieczenie przeciwko odwóceniu biegunowości | •                                                     |
| Zabezpieczenie przeciwko spięciu                | •                                                     |

Tab. 20

# 17 USUWANIE PO ZAKOŃCZENIU EKSPLOATACJI

Należy usunąć zgodnie z prawodawstwem obowiązującym w kraju, w którym przeprowadza się czynność.

# 18 WARUNKI GWARANCJI

1. ARAG s.r.l.daje na poniższe urządzenie gwarancję na okres 360 dni (1 rok) od daty sprzedaży klientowi użytkownikowi (podstawę stanowi dokument towarzyszącytowarowi przy spedycji).

Części składowe urządzenia, które według nie podlegającej dyskusji oceny firmy ARAG okazałybysię uszkodzone na skutek wad ukrytych materiału lub ich wadliwej produkcji, zostaną naprawione lub wymienione nieodpłatnie w najbliższym Centrum Obsługi działają cym w chwili zwrócenia się o interwencję. Wyjątek stanowią koszty dotyczące:

- demontażu i ponownego zamontowania aparatury wurządzeniu oryginalnym;
- transport aparatury do Centrum Obsługi.
- 2. Nie są objęte gwarancją:
- uszkodzenia spowodowane w transporcie (porysowania, wgniecenia itp.);
- szkody zaistniałe na skutek błędnej instalacji lub usterek wywołanych niepełnosprawnością lub nieadekwatnością instalacji elektrycznej, zmianami wywołanymi warunkami środowiskowymi, klimatycznymi lub innej natury;
- szkody wywołane stosowaniem niewłaściwych produktów chemicznych do opryskiwania, opryskiwania, odchwaszczania bądź wszelkich zabiegówna uprawach, które mogą wywołać szkody na rzecz aparatury;
- awarie spowodowane na skutek niedbalstwa, lekceważenia, naruszenia, nieumiejętności obsługi, naprawy lub zmian dokonanych przez personel nie autoryzowa ny;
- błędna instalacja i regulacja;
- uszkodzenia lub nieprawidłowości w funkcjonowaniu, spowodowane w wyniku braku przeprowadzenia okresowych zabiegów konserwacyjnych, jak czyszczenie filtrów, dysz.;
- to co może zostać uznane za normalne zużycie w czasie.
- Przywrócenie aparatury do funkcjonowania nastąpi w terminie zgodnym z wymogami organizacyjnymi Centrum Obsługi. Nie zostaną uznane warunki gwarancji dotyczące zespołów lub komponentów, które nie zostały zapobiegawczo umyte i oczyszczone z pozostałości stosowanych produktów.
- 4. Naprawy wykonane w okresie gwarancji są objęte gwarancją na jeden rok (360 dni) od daty wymiany części lub naprawy.
- 5. ARAG nie uzna innych wyrażnych lub domyślnych gwarancji, poza tymi wymienio nymi. Żaden przedstawiciel ani sprzedawca nie jest upoważniony do przyjmowania na siebie odpowiedzialności dotyczących produktów firmy ARAG. Czas trwania gwarancji prawnie uznanych, łącznie z gwarancjami handlowymi i korzyściami dotyczącymi szczególnych celów są ograniczone, w czasie ich trwania, do podanej tutaj ważności.

W żadnym przypadku firma ARAG nie uzna strat w zysku, bezpośrednich i pośrednich, nadzwyczajnych lub tych powstałych w następstwie ewentualnych szkód.

- 6. Części wymienione w ramach gwarancji pozostaną we własności firmy ARAG.
- Wszystkie informacje dotyczące zasad bezpieczeństwa występujące w dokumentacji sprzedaży dotyczące ograniczeń zastosowania, osiągów i cech charakterystycznych produktu muszą zostać przekazane użytkownikowi finalnemu pod pełną odpowiedzialnością kupującego.
- 8. Odnośnie jakiejkolwiek kontrowersji kompetenetnym jest Sąd w Reggio Emilia.

# Oświadczenie Zgodności **CE**

ARAG s.r.l. Via Palladio, 5/A 42048 Rubiera (RE) - Italy P.IVA 01801480359

Dichiara

che il prodotto descrizione: **Computer** modello: **Bravo 300S e Bravo 300S Selejet** serie: **46730xxx, 46731xxx, 46734xxx e 46736xxx** 

risponde ai requisiti di conformità contemplati nelle seguente Direttiva Europea: **2004/108/CE** e successive modificazioni (Compatibilità Elettromagnetica)

Riferimenti alle Norme Applicate:

# EN ISO 14982:2001

(Macchine agricole e forestali - Compatibilità elettromagnetica Metodi di prova e criteri di accettazione)

Rubiera, 23 Aprile 2009

Giovanni Montorsi

(Presidente)

![](_page_49_Picture_0.jpeg)

| Uwagi |  |
|-------|--|
|-------|--|

![](_page_50_Picture_1.jpeg)

| <br> | <br> |
|------|------|
|      |      |
|      |      |
|      |      |
|      |      |
|      |      |
|      |      |
|      |      |
|      |      |
|      |      |
|      |      |
|      |      |
|      |      |
|      |      |
|      |      |
|      |      |
|      |      |
|      |      |
|      |      |
|      |      |
|      |      |
|      |      |
|      |      |
|      |      |
|      |      |
|      |      |
|      |      |
|      |      |
|      |      |
|      |      |
|      |      |
|      |      |
|      |      |

Stosować wyłącznie oryginalne akcesoria lub części zamienne firmy ARAG, aby zachować w czasie warunki bezpieczeństwa przewidziane przez producenta. Odnosić się zawsze do katalogu części zamiennych ARAG.

![](_page_51_Picture_2.jpeg)

42048 RUBIERA (Reggio Emilia) - ITALY Via Palladio, 5/A Tel. 0522 622011 Fax 0522 628944

http://www.aragnet.com info@aragnet.com